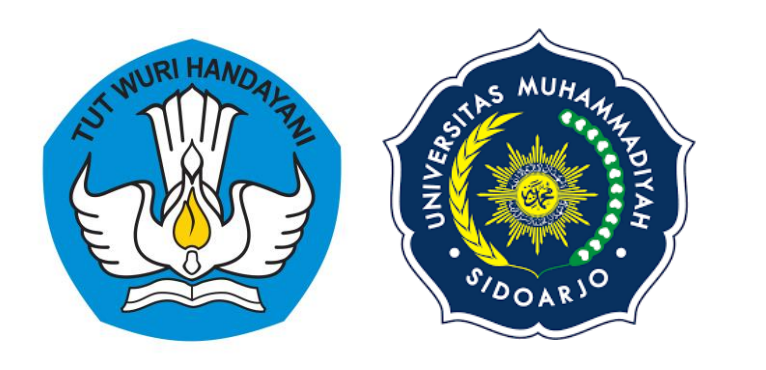

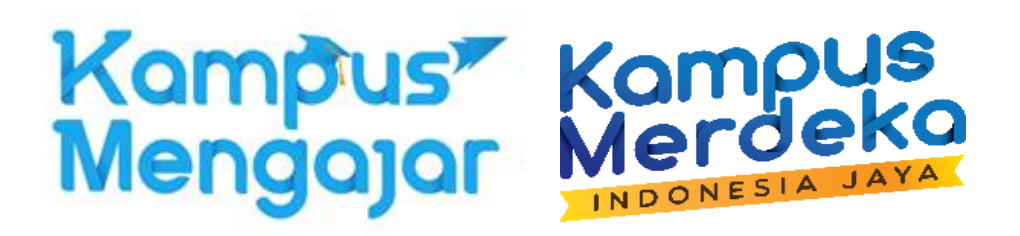

# PEMBEKALAN PROGRAM KAMPUS MENGAJAR ANGKATAN 3

**Evi Rinata** Koordinator MBKM Universitas Muhammadiyah Sidoarjo Duta Kampus Merdeka Kemdikbudristek

Disampaikan dalam Acara Sosialisasi & Sharing Session Kampus Mengajar 3 Kamis, 2 Desember 2021

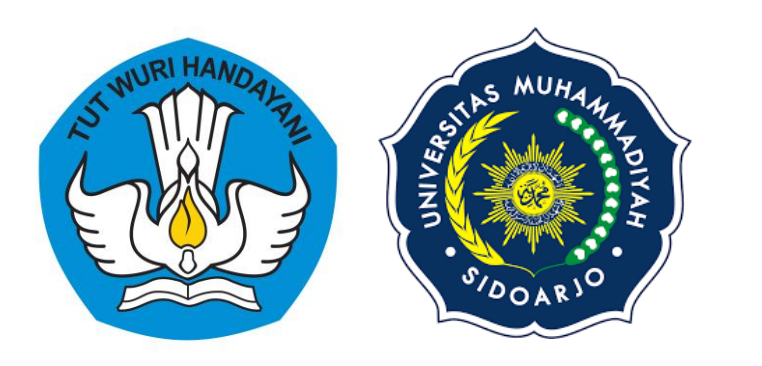

1

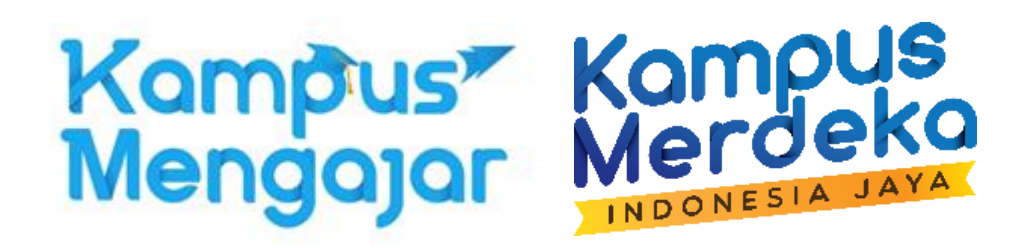

# SOSIALISASI KAMPUS MENGAJAR ANGKATAN 3

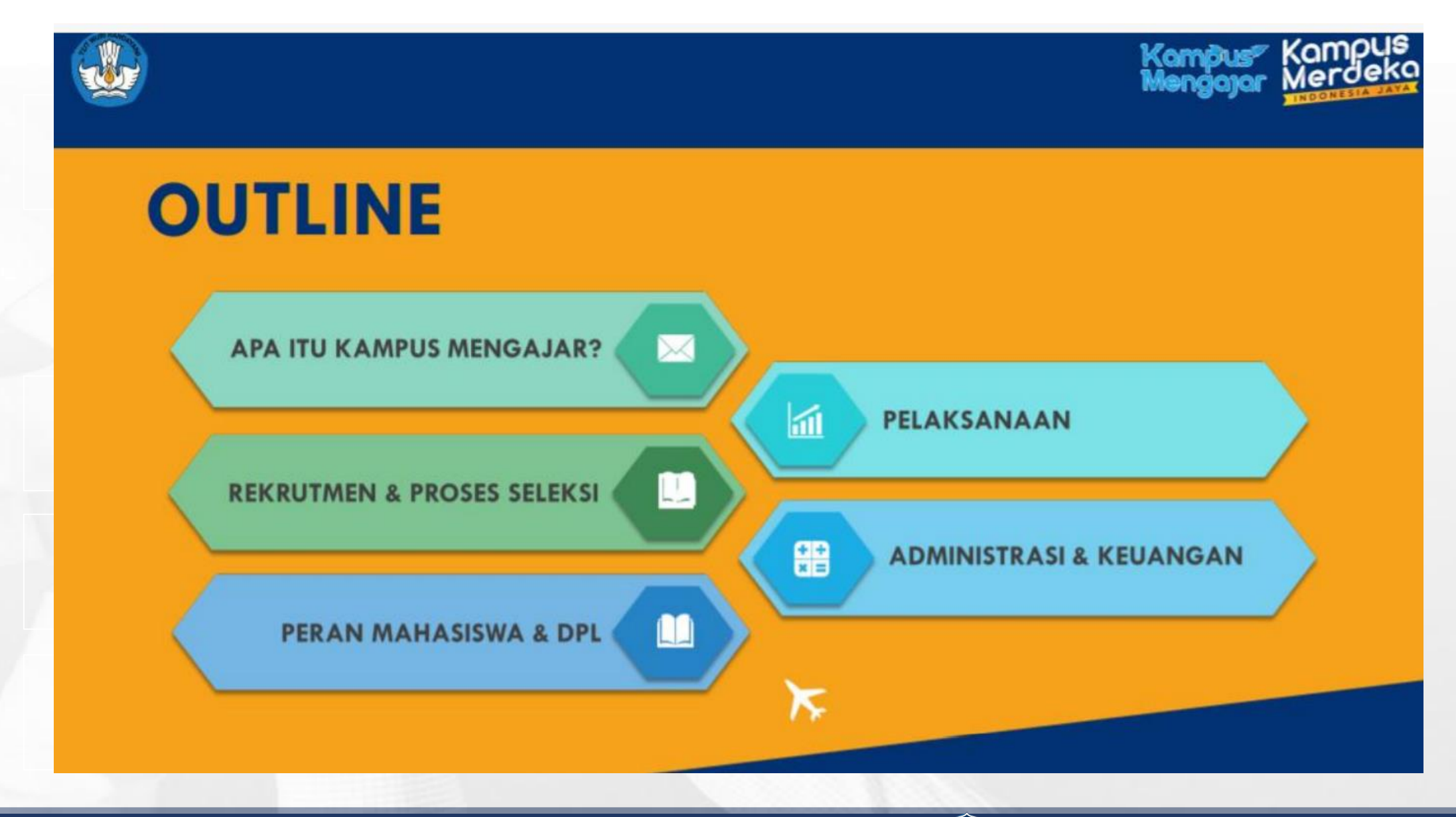

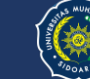

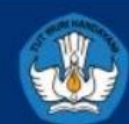

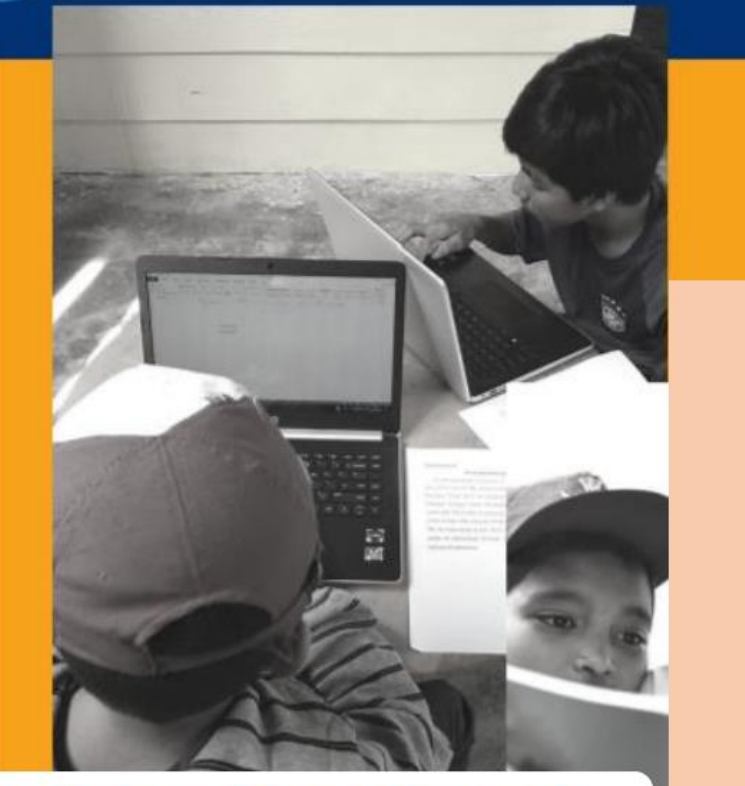

#### Daftarkan dirimu sekarang!

Untuk pertanyaan lebih lanjut terkait pendaftaran, dapat disampaikan melalui fitur chat di https://kampusmerdeka.kemdikbud.go.id/program/mengajar

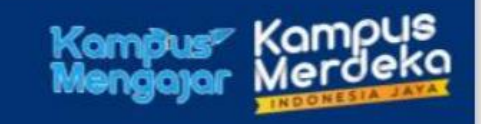

## KAMPUS MENGAJAR ANGKATAN 3

Terbuka kesempatan luas bagi:

- 30.000 mahasiswa D3, D4/Sarjana Terapan, dan Sarjana;
- 6.600 dosen pembimbing lapangan

dari seluruh perguruan tinggi negeri dan swasta dalam lingkup Kemendikbudristek, untuk turut berpartisipasi dalam program Kampus Mengajar Angkatan 3

(Masa Pendaftaran: 25 Nopember s.d. 10 Desember 2021)

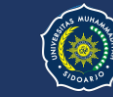

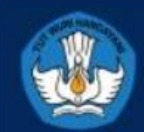

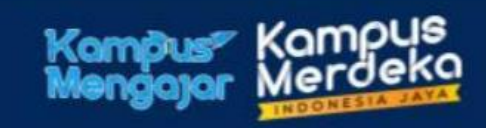

# APA ITU PROGRAM KAMPUS MENGAJAR?

Kegiatan pembelajaran mengajar di sekolah dari program Merdeka Belajar Kampus Merdeka (MBKM)

> Membekali mahasiswa untuk menguasai berbagai keilmuan dan keahlian dengan menjadi partner guru dan sekolah dalam menumbuhkan kreativitas dan inovasi dalam pembelajaran sehingga berdampak pada penguatan pembelajaran literasi dan numerasi di sekolah

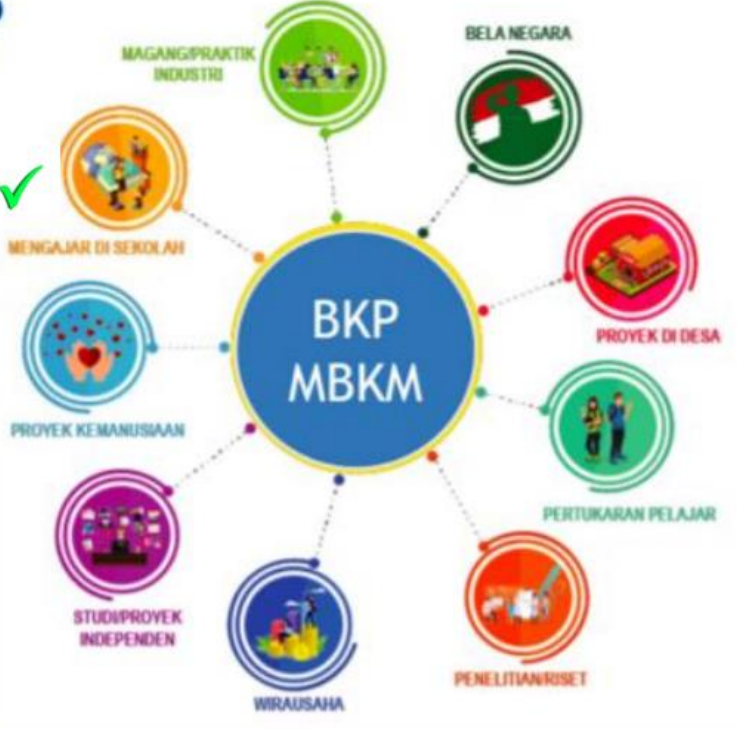

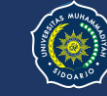

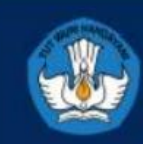

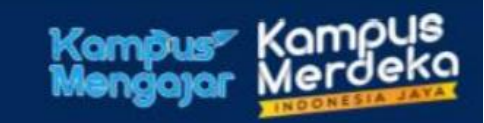

## Peserta Kampus Mengajar (dari waktu ke waktu)

## **KAMPUS MENGAJAR?**

#### Mahasiswa Kampus Mengajar

- KM Perintis : 2.390
- KM 1 : 14.621
- KM 2 : 22.000

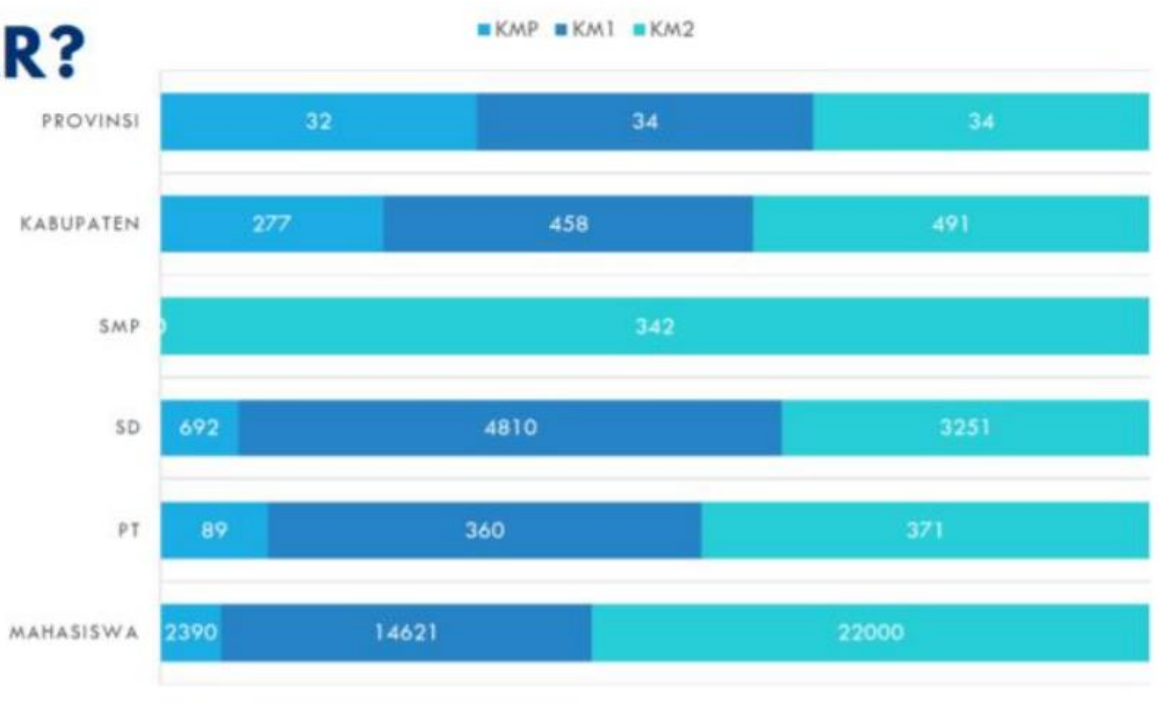

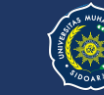

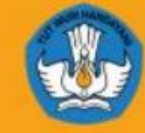

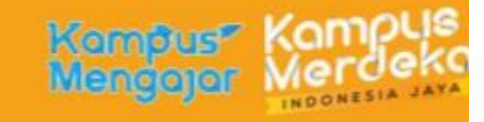

Ø

02

(~)

# **Mengapa Ikut Program KAMPUS MENGAJAR?**

Kesempatan menjadi agen perubahan untuk pendidikan Indonesia

ĝ 01

Ж

Mengasah keterampilan sosial: empati, komunikasi, kepemimpinan, kreativitas, pemecahan masalah, inovasi 04 dan kreativitas

Memiliki pengalaman mendampingi guru di sekolah, mengajar dan belajar mengembangkan konten,

strategi dan media pembelajaran

kreatif dan inovatif

Uang Saku 1.200.000/bln

**Bantuan UKT maksimal** 2.400.000 sekali selama program

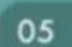

Ж

Mendapatkan konversi hasil belajar hingga 20 SKS

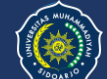

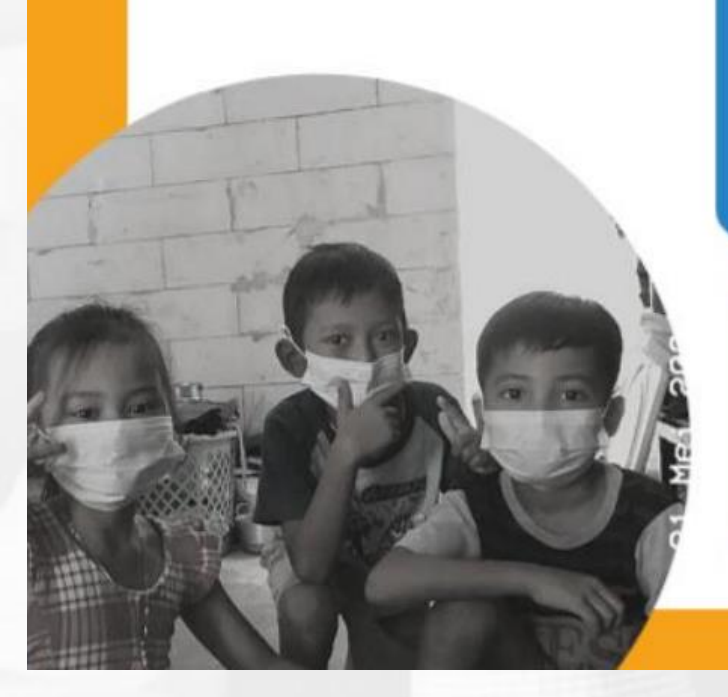

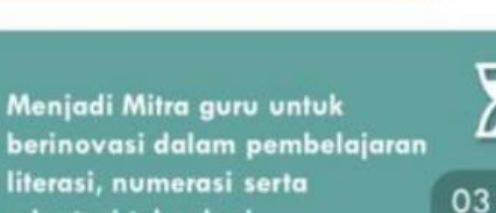

berinovasi dalam pembelajaran literasi, numerasi serta adaptasi teknologi

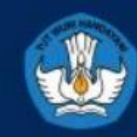

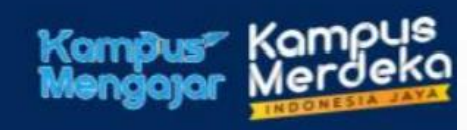

#### Manfaat bagi Perguruan tInggi dan Dosen

## Mendukung Perguruan Tinggi untuk Mencapai IKU #2

Mahasiswa Mendapat Pengalaman di Luar Kampus

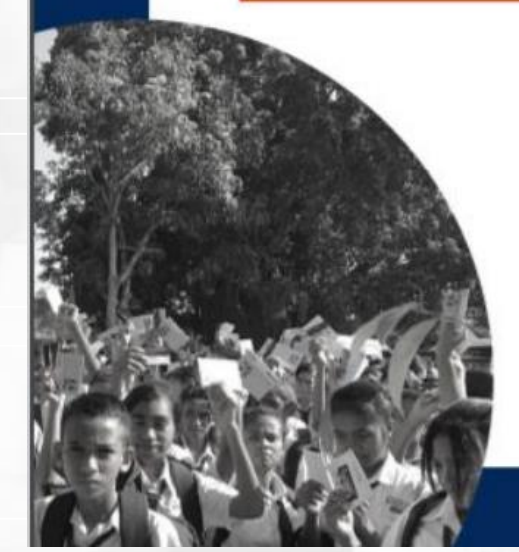

Memberi kontribusi nyata bagi penyelesaian permasalahan pendidikan khususnya di masa pandemi

#### Memberi kesempatan kepada dosen lintas prodi untuk berkolaborasi dengan mahasiswa, sekolah, dan guru dalam pengembangan pendidikan

#### 1

Memberi ruang pengabdian, penerapan berbagai kajian, inovasi dan kreativitas yang dihasilkan dosen dalam peningkatan mutu pendidikan

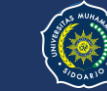

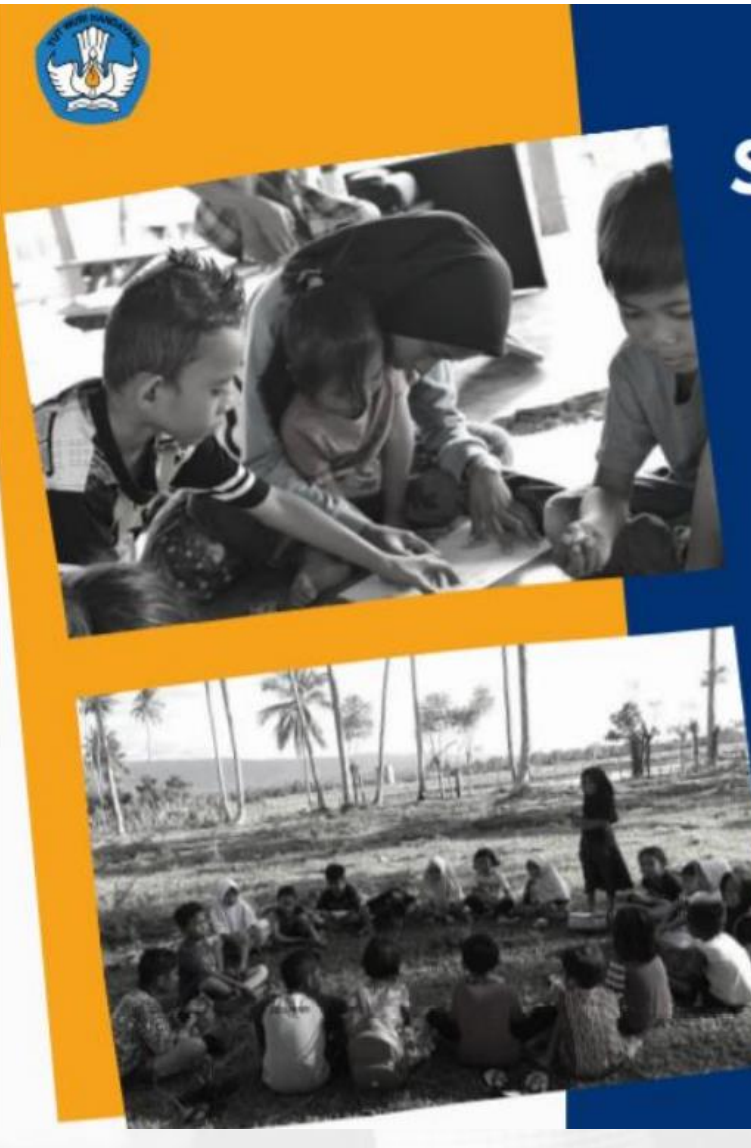

# Syarat Mahasiswa KAMPUS MENGAJAR

- Mahasiswa aktif dari program studi SI dan vokasi D3/D4 Perguruan Tinggi Negeri (PTN) dan Perguruan Tinggi Swasta (PTS) di bawah naungan Kementerian Pendidikan, Kebudayaan, Riset, dan Teknologi
- Minimum berada di semester 4 (empat) pada tahun akademik 2021/2022
- Memiliki Indeks Prestasi Kumulatif (IPK) minimum 3 dari skala 4
- Berasal dari Perguruan Tinggi yang terakreditasi
- Berasal dari Program Studi dengan akreditasi minimum B (Baik Sekali)
- Diutamakan memiliki prestasi, pengalaman mengajar dan berorganisasi (sebagai tambahan poin penilaian)
- Memperoleh surat rekomendasi dari pimpinan perguruan tinggi (fakultas/sekolah tinggi/institut/universitas/politeknik) untuk mengikuti kegiatan Kampus Mengajar
- Belum pernah diterima di Kampus Mengajar Perintis, Kampus Mengajar
   Angkatan 1 dan 2

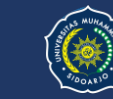

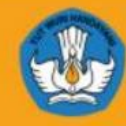

## Syarat Dosen Pembimbing Lapangan (DPL) KAMPUS MENGAJAR

- Berasal dari program studi S1 dan vokasi D3/D4 Perguruan Tinggi Negeri (PTN) dan Perguruan Tinggi Swasta (PTS) di bawah naungan Kementerian Pendidikan, Kebudayaan, Riset, dan Teknologi
- Berasal dari Program Studi dengan akreditasi minimum B (Baik Sekali)
- Memperoleh surat rekomendasi dari Pimpinan Perguruan Tinggi (fakultas/sekolah tinggi/institut/universitas/politeknik) untuk mengikuti kegiatan Kampus Mengajar

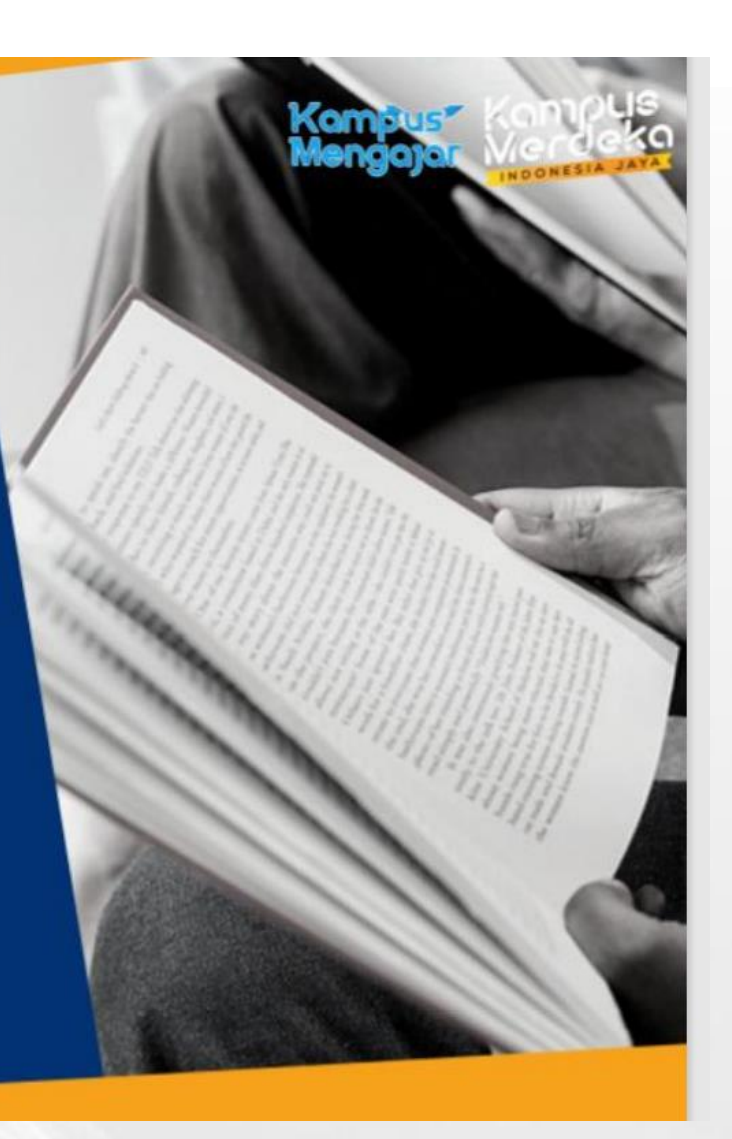

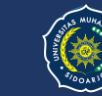

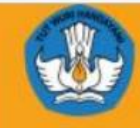

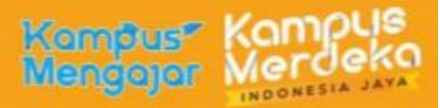

## Syarat Sekolah Sasaran KAMPUS MENGAJAR

#### Sekolah Dasar

- Berada dalam lingkup pembinaan Direktorat Jenderal PAUDDasmen
- Ditentukan oleh Kemendikbudristek berdasarkan hasil pemetaan literasidan numerasi (data Dapodik, evaluasi diri sekolah (EDS), tren ujiannasional dan asesmen nasional)
- Berada di 34 provinsi seluruh Indonesia

#### Sekolah Menengah Pertama

- Berada dalam lingkup pembinaan Direktorat Jenderal PAUDDasmen
- Ditentukan oleh Kemendikbudristek berdasarkan hasil pemetaan literasi dan numerasi (data Dapodik, evaluasi diri sekolah (EDS), tren ujian nasional dan asesmen nasional)
- Berada di 34 provinsi seluruh Indonesia

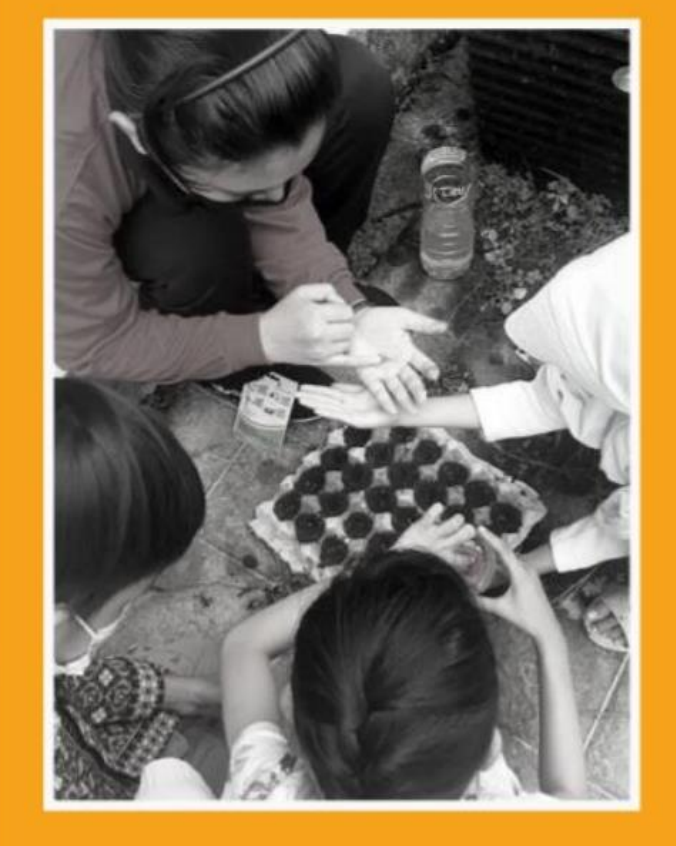

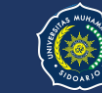

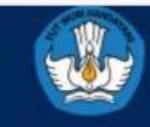

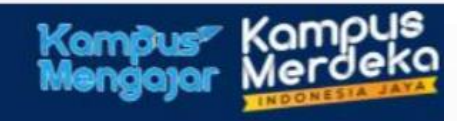

# Proses Seleksi KAMPUS MENGAJAR

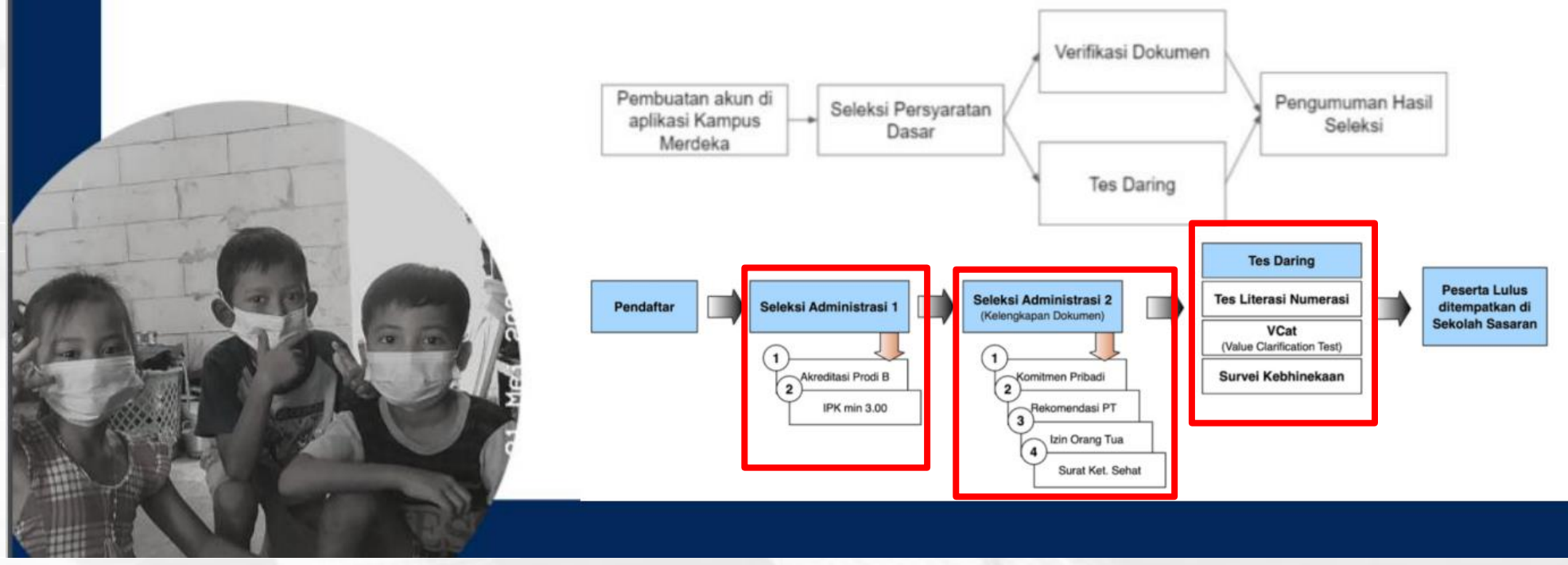

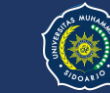

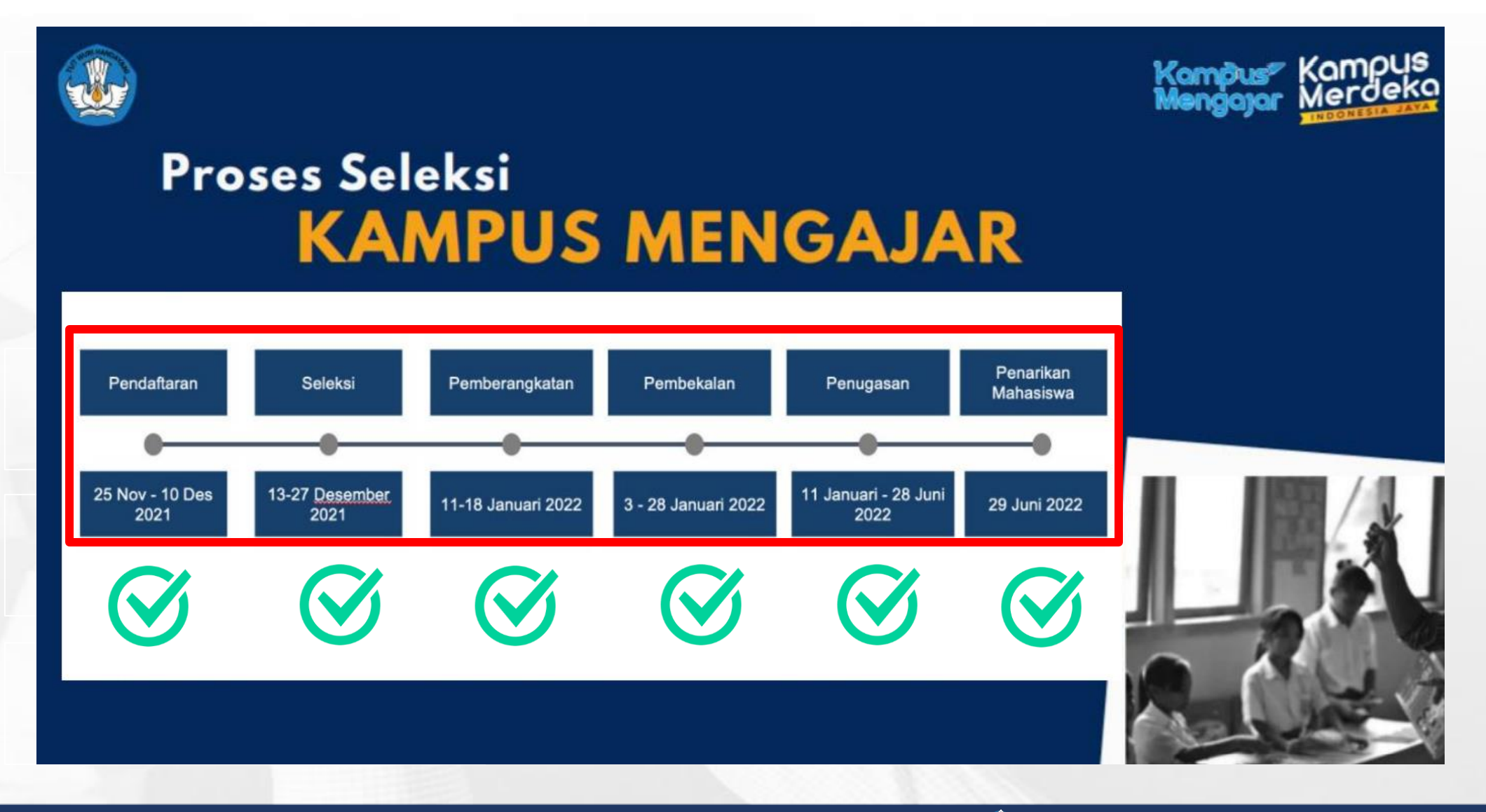

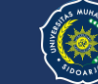

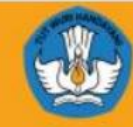

## Peran Mahasiswa KAMPUS MENGAJAR

Kampus Kampus Mengajar Mercleka

| 01                                                                                                    | 02                                                             | 03                                                                                                    | 04                                                                                                    | 05                                                                           | 06                                                       |
|----------------------------------------------------------------------------------------------------|----------------------------------------------------------------|----------------------------------------------------------------------------------------------------|----------------------------------------------------------------------------------------------------|------------------------------------------------------------------------------|----------------------------------------------------------|
| Kolaborasi<br>dengan Guru                                                                                                    | Adaptasi<br>Teknologi                                          | Aktualisasi<br>Diri                                                                                                    | Sosialisasi                                                                                                    | Pelajar<br>Pancasila                                                         | Duta Edukasi                                             |
| Membantu guru dalam<br>pelaksanaan<br>pembelajaran tatap<br>muka di sekolah<br>maupun pembelajaran<br>jarak jauh, khususnya<br>dalam pembelajaran<br>literasi dan numerasi | Membantu<br>adaptasi teknologi<br>dalam proses<br>pembelajaran | Aktualisasi sesuai<br>minat, potensi dan<br>bidang ilmu dalam<br>mengembangkan<br>pendidikan dan<br>pembelajaran di<br>sekolah | Sosialisasi praduk<br>pembelajaran<br>Kemendikbud<br>(kurikulum darurat,<br>modul<br>pembelajaran,<br>AKSI, Portal Rumah<br>Belajar, dll.) | Sosialisasi dan<br>improvisasi materi<br>promosi Profil<br>Pelajar Pancasila | Duta edukasi<br>perubahan<br>perilaku di masa<br>pandemi |
| -čģ´-                                                                                                    | Q                                                              | •                                                                                                    |                                                                                                    | Ō                                                                            | <u> </u>                                                 |

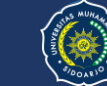

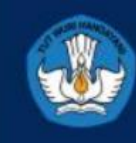

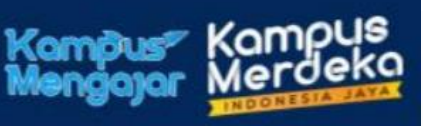

# Peran Dosen Pendamping Mahasiswa KAMPUS MENGAJAR

2

5

Mendampingi mahasiswa bimbingan untuk bertemu dengan Dinas dan Sekolah Melakukan sesi pendampingan mahasiswa selama program berlangsung berupa komunikasi dengan mahasiswa bimbingan (1 x seminggu)

Melakukan sharing session dengan seluruh mahasiswa bimbingan (1x per dua minggu)

Memberikan penilaian akhir kepada mahasiswa bimbingan dengan guru pamong (minimal 2x selama program)

Melakukan komunikasi

Memberikan rekomendasi untuk pengembangan diri mahasiswa bimbingan

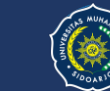

3

6

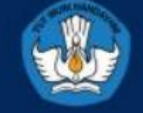

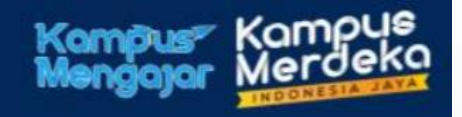

# Tahapan Pelaksanaan KAMPUS MENGAJAR

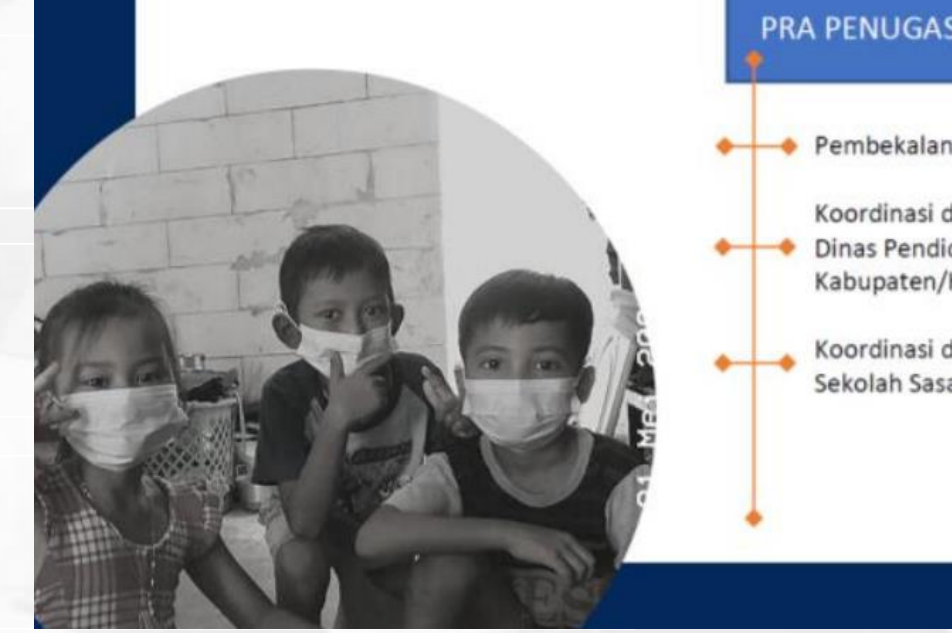

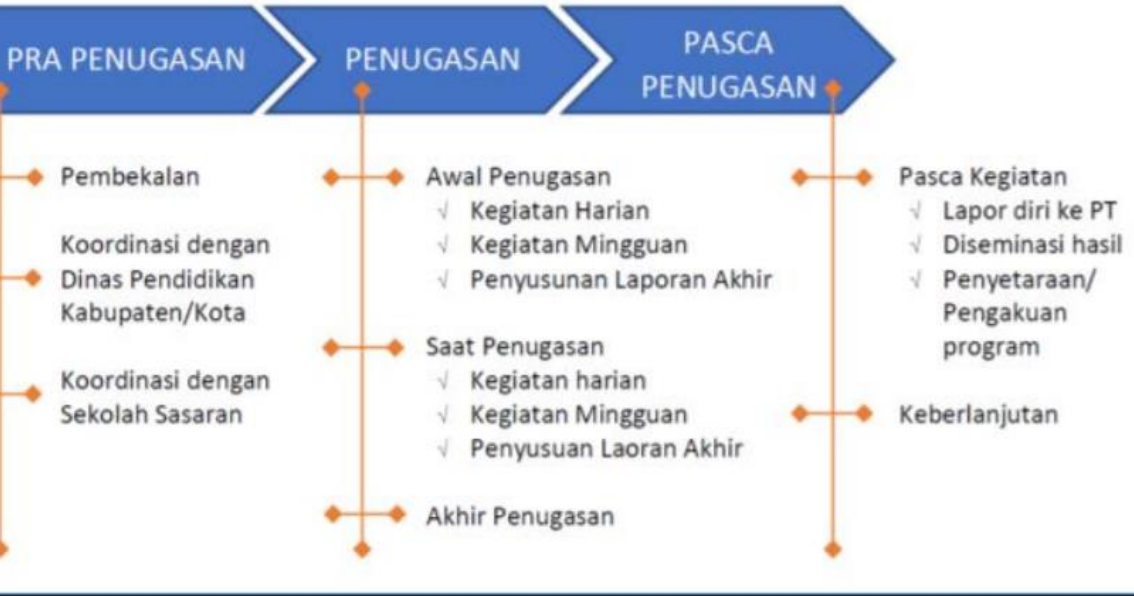

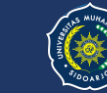

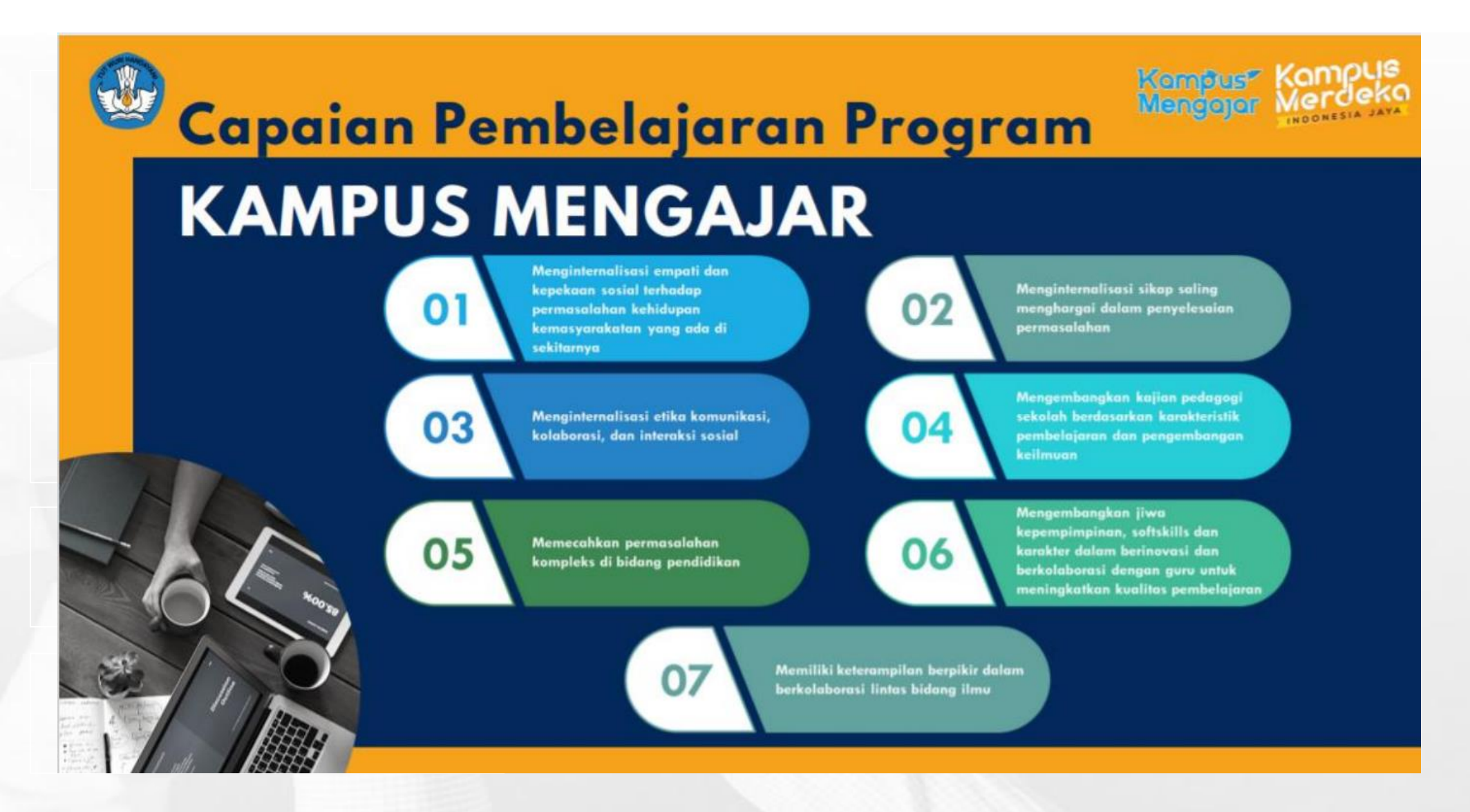

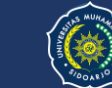

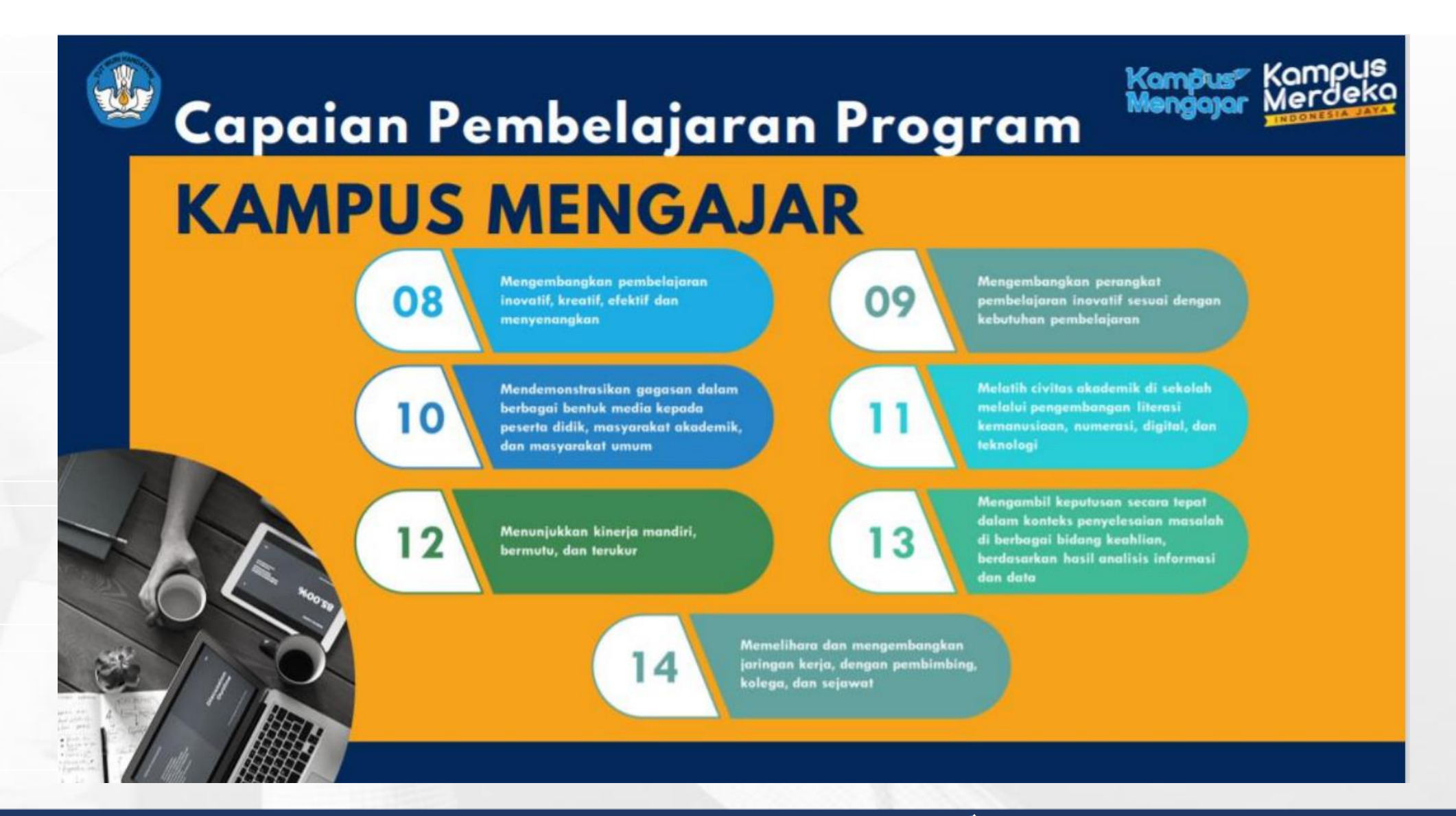

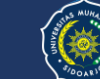

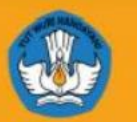

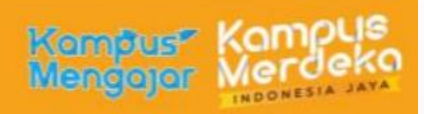

## Materi Pembekalan Program KAMPUS MENGAJAR

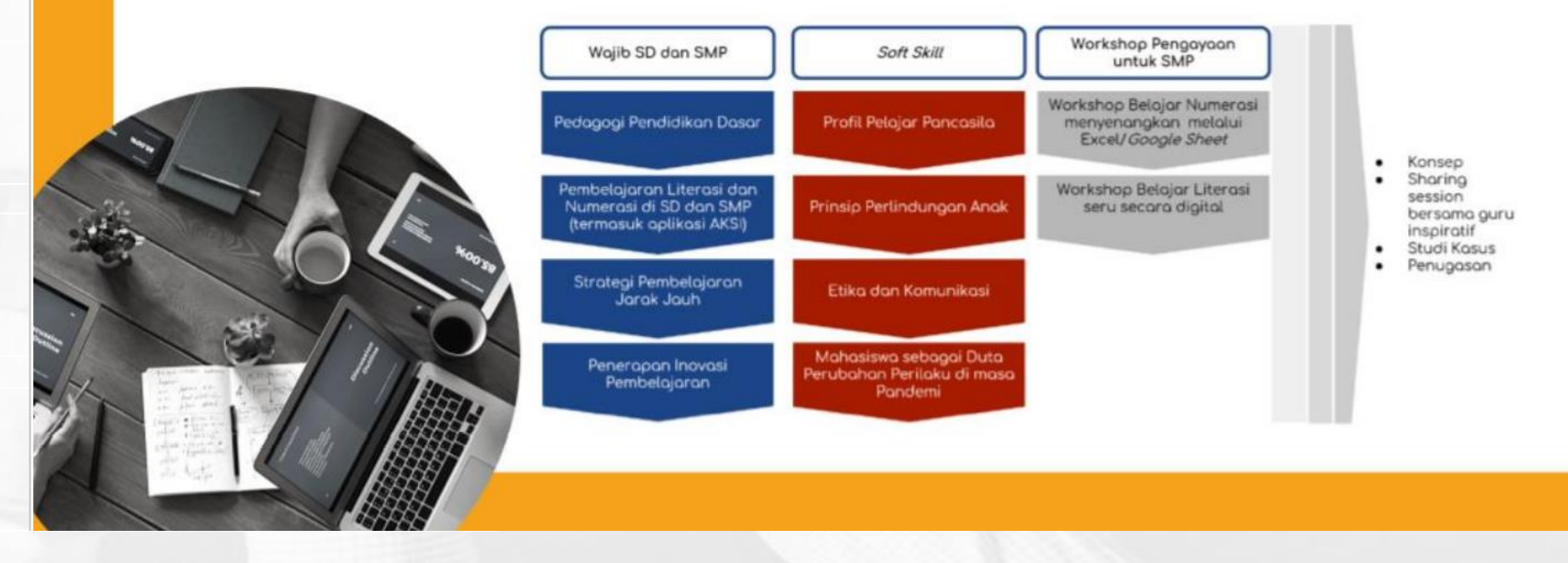

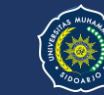

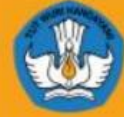

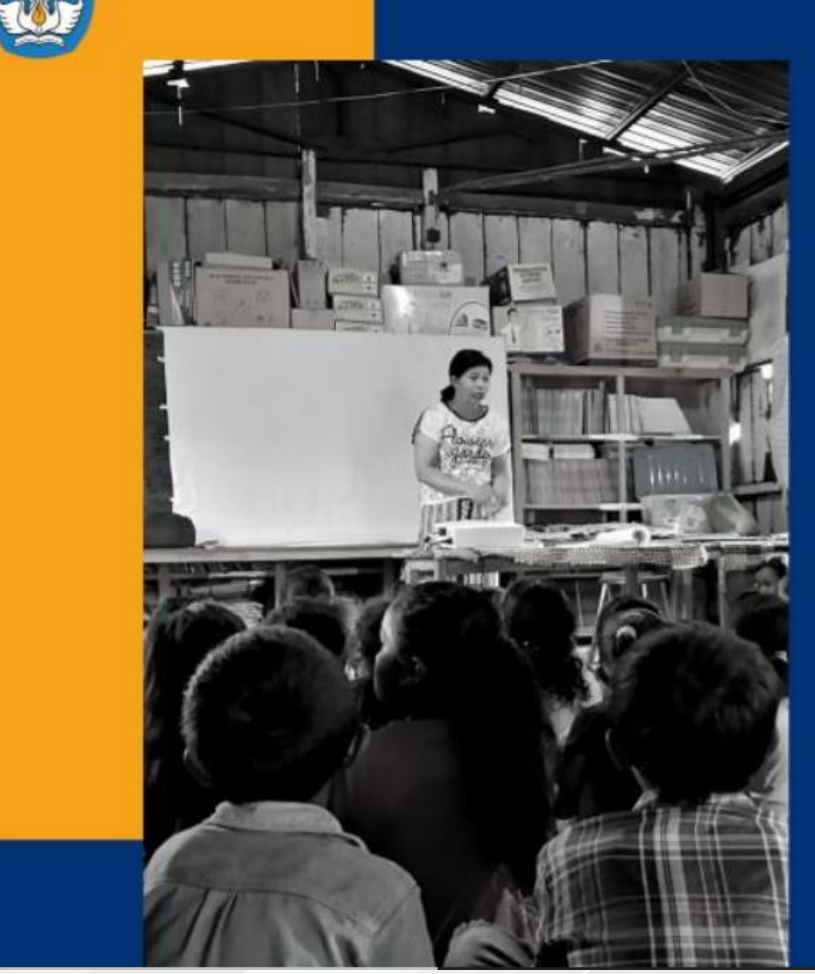

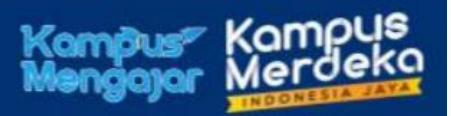

# Kriteria Kelulusan Mahasiswa Program KAMPUS MENGAJAR

- Mengikuti seluruh rangkaian kegiatan Kampus Mengajar dengan penuh waktu
- Menunjukkan perilaku baik selama mengikuti program Kampus Mengajar
- Mendapatkan nilai baik dari komponen penilaian pelaksanaan kegiatan

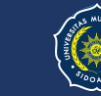

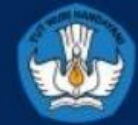

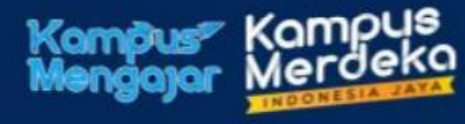

# Rincian Waktu Kegiatan Belajar Program

## KAMPUS MENGAJAR

| Kegiatan<br>Pembelajaran    | Materi                                                                                                    | Durasi waktu dan<br>jumlah sks             |
|-----------------------------|----------------------------------------------------------------------------------------------------|--------------------------------------------|
| Pembekalan                  | <ol> <li>Pedagogi Pendidikan Dasar;</li> <li>Konsep Pembelajaran Jarak Jauh:</li> <li>Strategi Kreatif Belajar Luring dan Daring;</li> <li>Pembelajaran Literasi dan Numerasi;</li> <li>Aplikasi Asesmen dalam Pembelajaran;</li> <li>Etika dan Komunikasi;</li> <li>Mahasiswa sebagai Duta Perubahan<br/>Perilaku di Masa Pandemi;</li> <li>Aplikasi MBKM dan Monev Kampus<br/>Mengajar;</li> <li>Profil Pelajar Pancasila;</li> <li>Prinsip Perlindungan Anak (Child<br/>Protection);</li> <li>Tugas Kreatif setiap materi</li> </ol> | 130 jam                                    |
| Penugasan di SD<br>atau SMP | <ol> <li>Observasi dan Penyusunan Program</li> <li>Membantu Mengajar</li> <li>Assessment Diagnostic dan<br/>mengembangkan literasi numerasi</li> <li>Bantuan Adaptasi Teknologi</li> <li>Aktualisasi bidang keilmuan</li> </ol>                                                                                                    | 20 mg x 5 hr/mg x 6<br>jam/hr =<br>600 jam |
| Penyusunan<br>Laporan       | <ol> <li>Penyusunan laporan mingguan, bulanan,<br/>dan laporan akhir</li> <li>Refleksi dan Penilaian teman sejawat</li> </ol>                                                                                                    | 176 jam                                    |
| Jumlah waktu                |                                                                                                    | 906 Jam                                    |

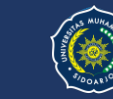

| k | Componen Per<br>KAMPUS MEN | Kompus Kompus<br>Mengajar Kompus<br>Indonesia Jaka<br>Indonesia Jaka                                                                                  | R |
|---|----------------------------|----------------------------------------------------------------------------------------------------|---|
|   | Bantuan Biaya Hidup        | • Bantuan Biaya Hidup sebesar Rp 1.200.000,-/ bulan diberikan selama penugasan<br>5 bulan (ditransfer langsung ke rekening peserta Kampus Mengajar)   |   |
|   | Dana Pendidikan (UKT)      | • Bantuan UKT sebesar Rp 2.400.000,- (dibayarkan langsung ke PT sebagai pengurang UKT semester berikutnya)                                            |   |
|   | Swab Antigen               | • Dibayarkan maksimal sebesar Rp. 250.000,- diberikan 1 kali dalam bentuk<br>reimbursement                                                            |   |
|   | Dana Kedatangan            | • Dibayarkan sebesar Rp. 600.000,- diberikan 1 kali dalam pelaksanaan kegiatan<br>KM 3                                                                |   |
|   | Dana Transportasi          | • Diberikan sebesar at cost biaya tiket yang dikeluarkan untuk menempuh perjalanan<br>(hanya transportasi pada awal dan akhir kegiatan yang dibiayai) |   |

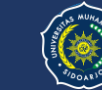

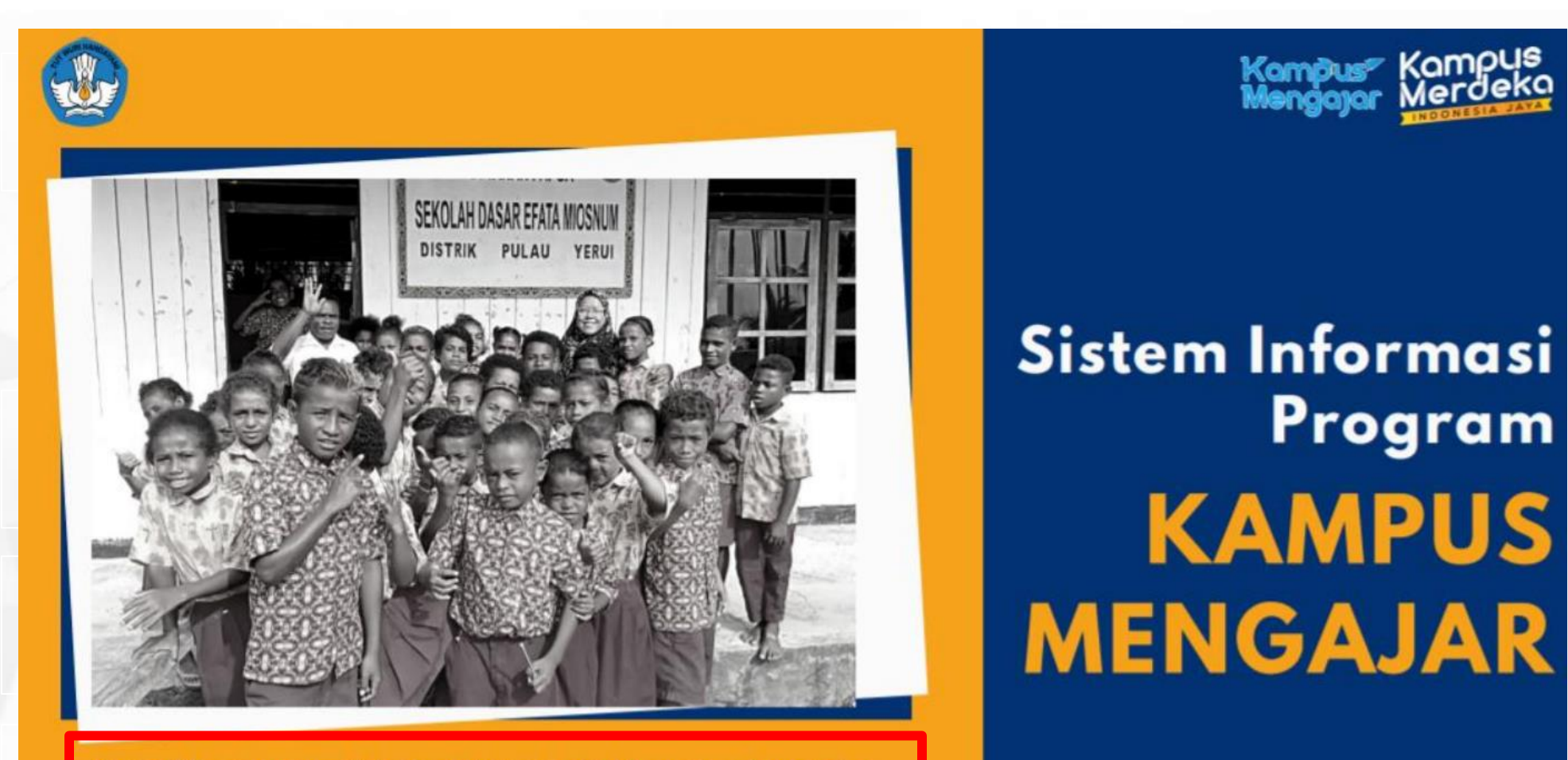

https://kampusmerdeka.kemdikbud.go.id/program/mengajar.

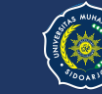

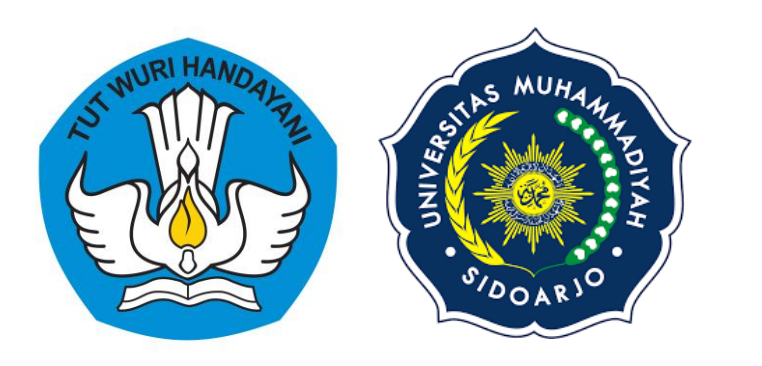

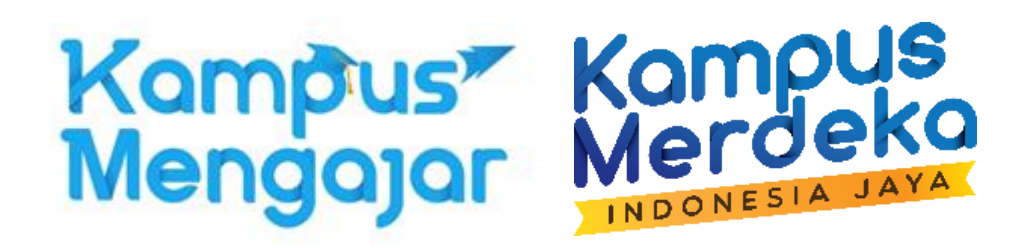

# 2 AKTIVASI AKUN MAHASISWA DI SIM MBKM

## Menu Awal

#### https://kampusmerdeka.kemdikbud.go.id/

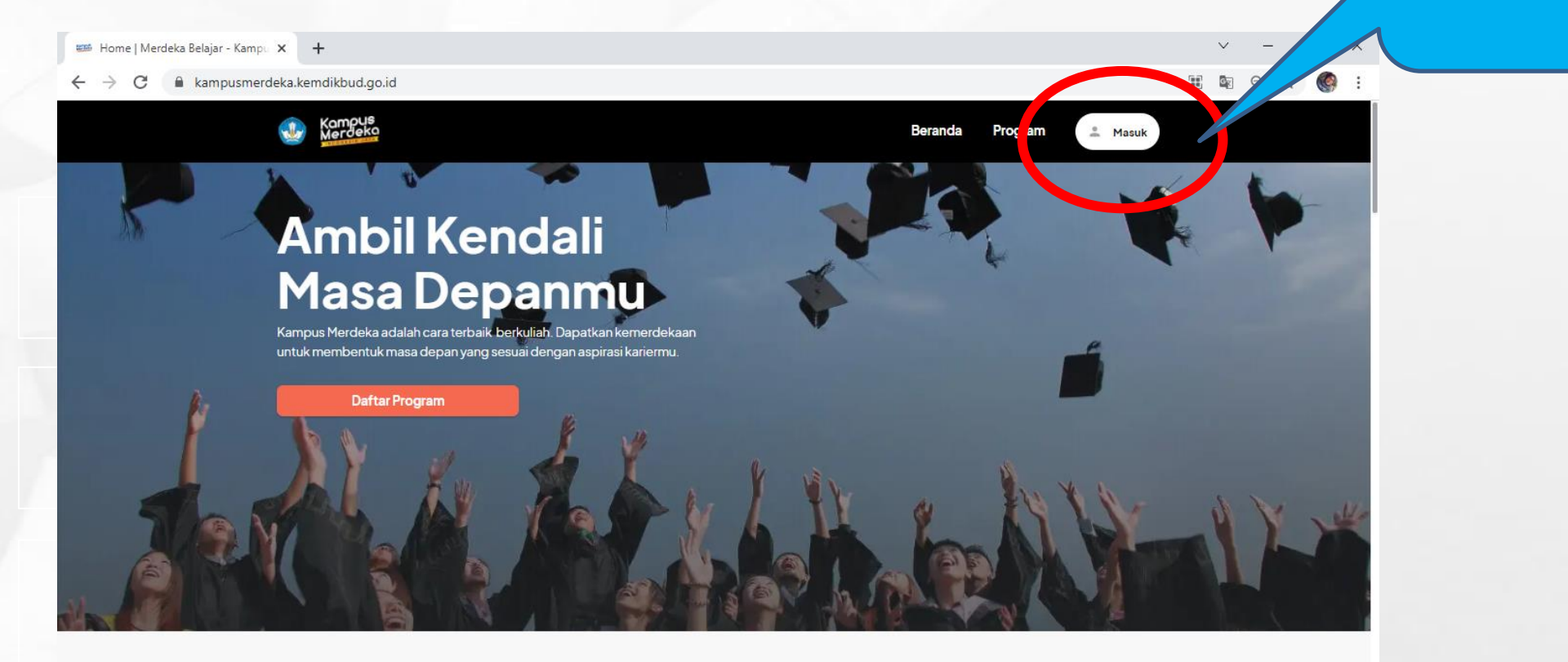

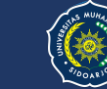

**KLIK MASUK** 

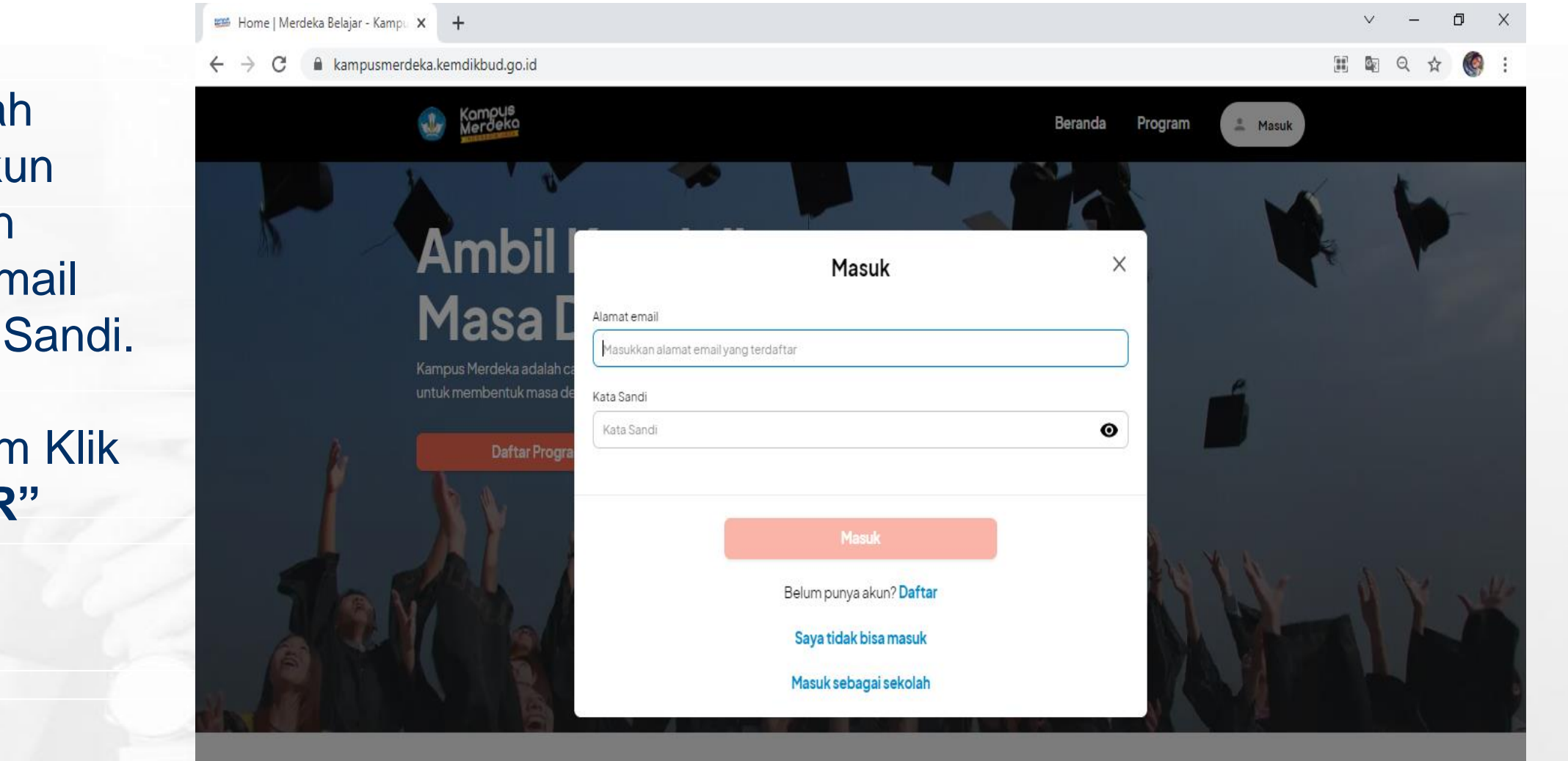

Jika Sudah
 Punya Akun
 Masukkan
 Alamat Email
 dan Kata Sandi.

Jika Belum Klik "DAFTAR"

Terkini

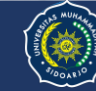

#### Menu Daftar Akun

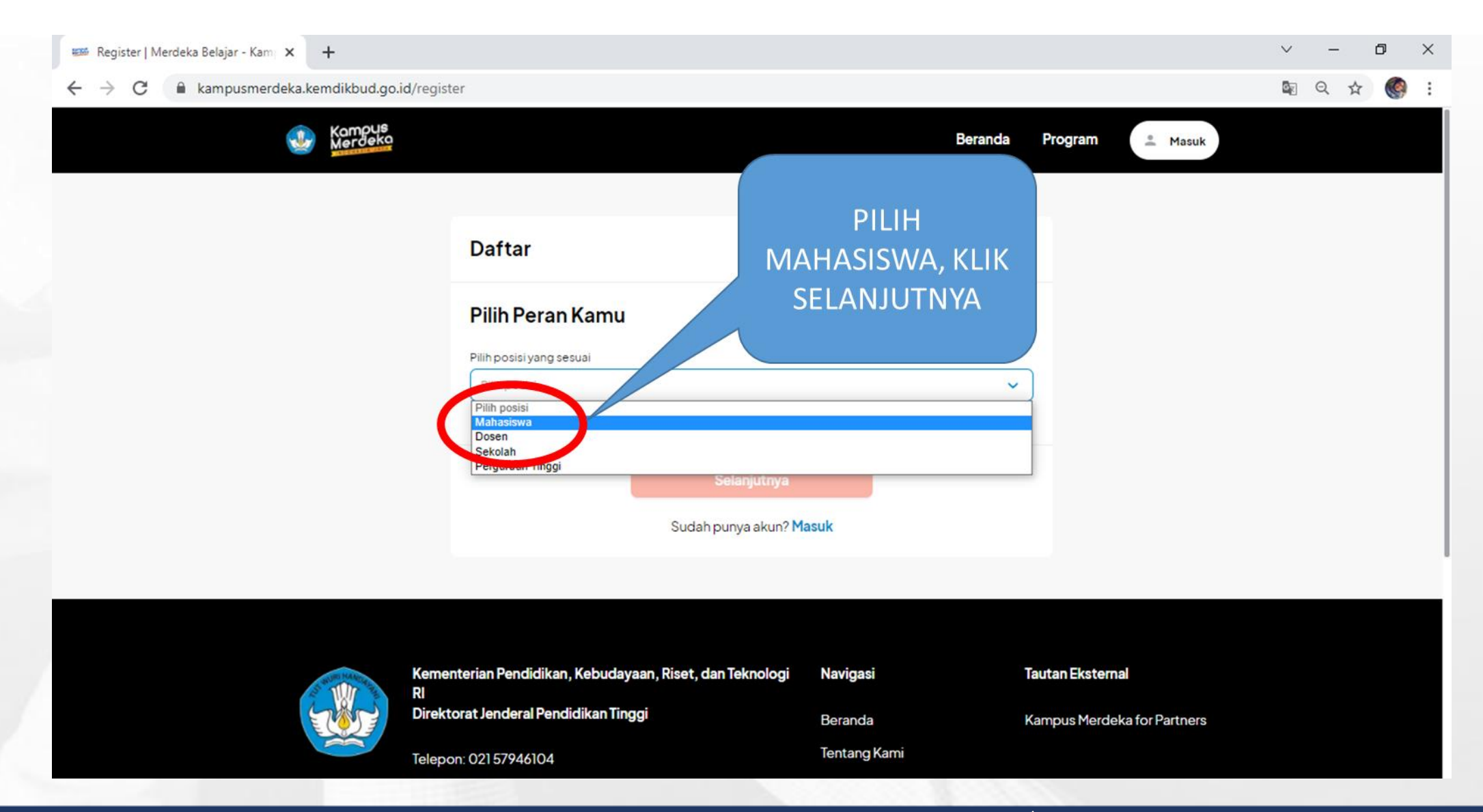

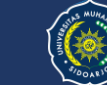

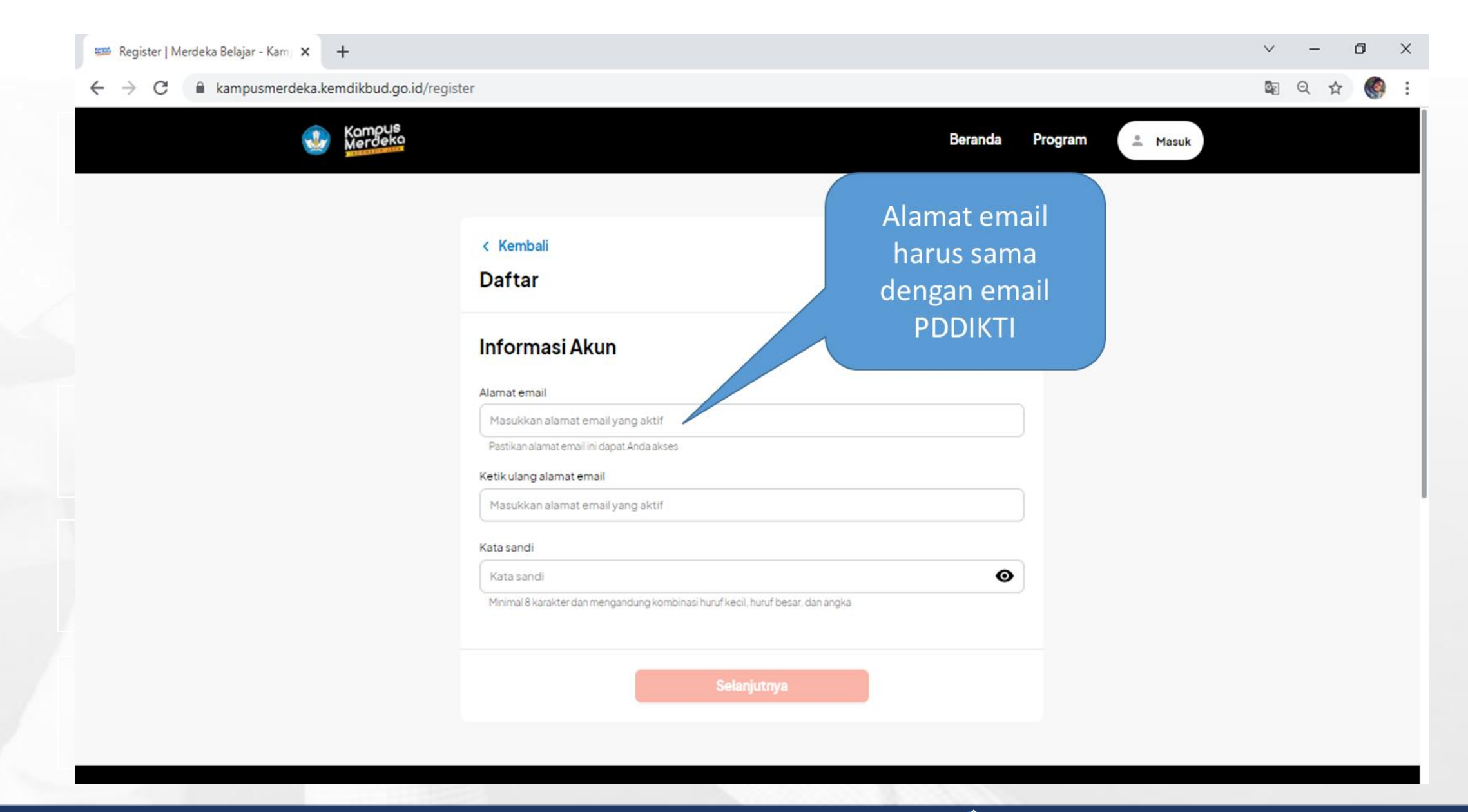

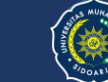

#### Hal 2 Daftar Akun

| Masukkan Data Kamu             |                                         |   |  |
|--------------------------------|-----------------------------------------|---|--|
|                                |                                         |   |  |
| Perguruan Tinggi Asal          |                                         |   |  |
| Masukan perguruan tinggi asal  |                                         |   |  |
| Program Studi                  |                                         |   |  |
| Masukan program studi          |                                         |   |  |
| Nomor Induk Mahasiswa (NIM)    |                                         |   |  |
| Masukkan NIM lengkap           |                                         |   |  |
| Nomor Induk Kependudukan (NIK) |                                         |   |  |
| Masukkan NIK lengkap           |                                         |   |  |
| Tanggal Lahir                  |                                         |   |  |
| Tgl 🗸 Bulan                    | ✓ Tahun                                 | • |  |
|                                | an Kabijakan Drivasi dari Kampus Mardak |   |  |

Jika sudah selesai lakukan aktivasi akun di email yang didaftarkan

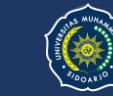

## Pendaftar yang sudah punya akun (Lengkapi Profil)

| 2 (24) WhatsApp 🛛 🗙 📾 Complete Profile   Merdeka Belaj 🗙 🕂 |                                |             |                 |                    | ~                  | -   | o ×         |
|------------------------------------------------------------|--------------------------------|-------------|-----------------|--------------------|--------------------|-----|-------------|
| ← → C 🔒 kampusmerdeka.kemdikbud.go.id/profile              |                                |             |                 |                    | o-, © <sub>₹</sub> | Q ☆ | <b>()</b> : |
| Merdeka                                                    |                                | Beranda I   | Program Notifik | asi 🕘 🗉            |                    |     |             |
| LAILYA IKA ARDIYA<br>Mahasiswa                             | Lengkapi Profil                |             |                 | 1/4                |                    |     |             |
| Profil                                                     | Data Pribadi<br>Agama<br>Islam |             |                 | ~                  |                    |     |             |
| 🖹 Lengkapi Dokumen                                         | Informasi Akademik             |             |                 |                    |                    |     |             |
| D Item Tersimpan                                           | Asal SMA                       |             |                 |                    |                    |     |             |
| 🔒 🛛 Ganti Kata Sandi                                       | SMKN1Jabon                     |             |                 |                    |                    |     |             |
| ? FAQ                                                      |                                | _           |                 |                    |                    |     |             |
| [→ Keluar                                                  |                                | Selanjutnya |                 |                    |                    |     |             |
|                                                            |                                |             |                 |                    |                    |     |             |
|                                                            |                                |             |                 |                    |                    |     |             |
| Kementerian Pendidikan, Kebu                               | udayaan, Riset, dan Teknologi  | Navigasi    | Tautan Ekst     | ernal              |                    |     |             |
| RI<br>Direktorat Jenderal Pendidikan                       | Tinggi                         | Beranda     | Kampus Me       | rdeka for Partners |                    |     |             |

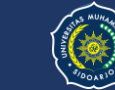

#### Lengkapi Dokumen

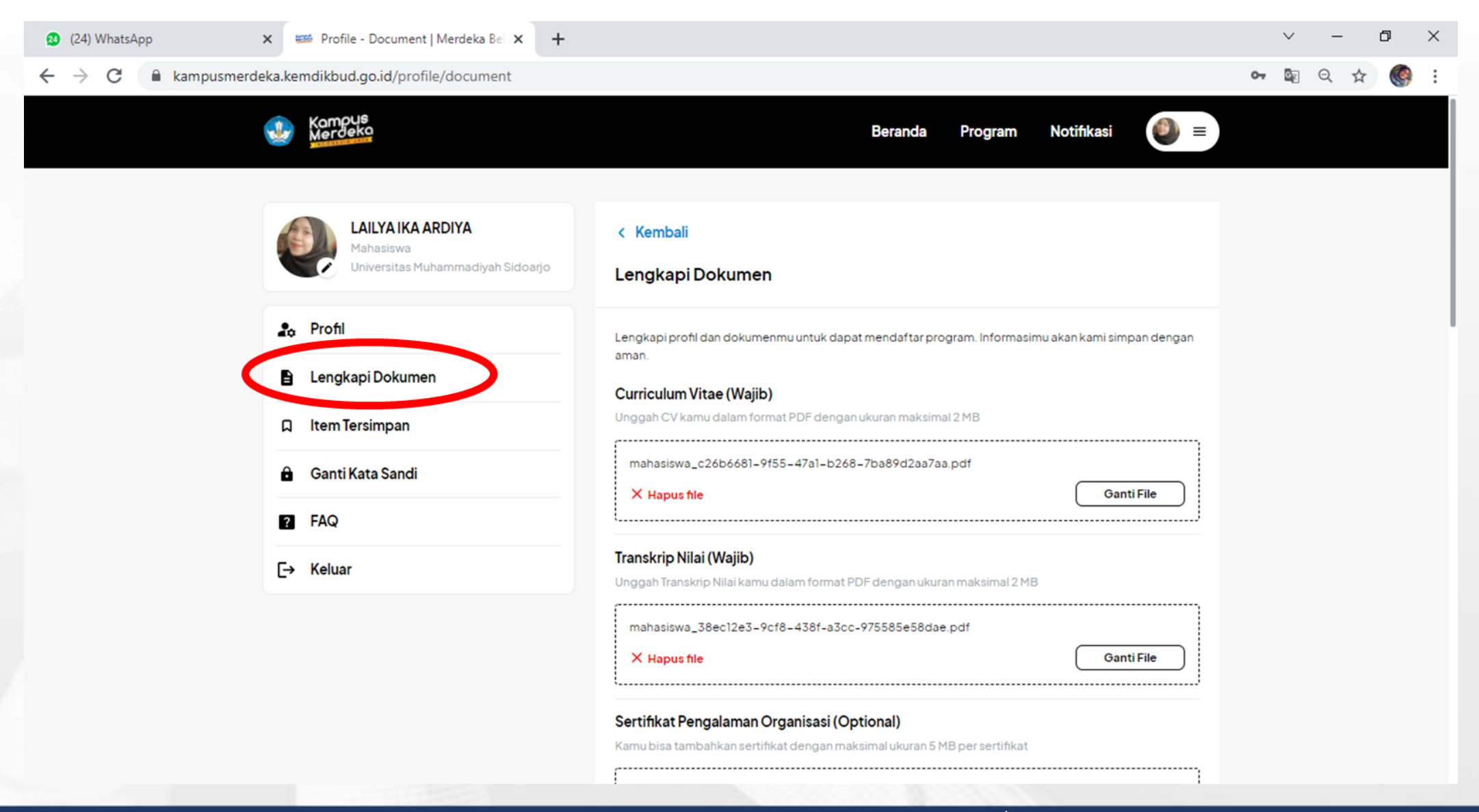

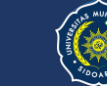

## Lengkapi Dokumen (Selanjutnya)

| → C  kampus | smerdeka.kemdikbud.go.id/pr | ofile/docume | nt                                                                                                    |   |                                                                                                    | 07 | G | Q, · | ☆ <b>(</b> (§ |
|-------------|-----------------------------|--------------|----------------------------------------------------------------------------------------------------|---|----------------------------------------------------------------------------------------------------|----|---|------|---------------|
|             | 7 FAQ                       |              |                                                                                                    |   | J                                                                                                    |    |   |      |               |
|             | [→ Keluar                   |              | <b>Transkrip Nilai (Wajib)</b><br>Unggah Transkrip Nilai kamu dalam format PDF dengan ukuran maksimal 2 MB |   |                                                                                                    |    |   |      |               |
|             |                             |              |                                                                                                    |   | mahasiswa_38ec12e3-9cf8-438f-a3cc-975585e58dae.pdf                                                                              |    |   |      |               |
|             |                             |              |                                                                                                    |   | X Hapus file Ganti File                                                                                                    |    |   |      |               |
|             |                             |              |                                                                                                    |   | <b>Sertifikat Pengalaman Organisasi (Optional)</b><br>Kamu bisa tambahkan sertifikat dengan maksimal ukuran 5 MB per sertifikat |    |   |      |               |
|             |                             |              |                                                                                                    |   | mahasiswa_b3e747a0-b692-410f-baf3-f047aab87210.pdf  K Hapus file Ganti File                                                     |    |   |      |               |
|             |                             |              |                                                                                                    |   | mahasiswa_5587b6dc-1b1c-419f-a8b4-08da765529c4.pdf  K Hapus file Ganti File                                                     |    |   |      |               |
|             |                             |              |                                                                                                    |   | mahasiswa_fbdc99c4-0f09-4437-8edf-3735a2219453.pdf X Hapus file Ganti File Ganti File                                           |    |   |      |               |
|             |                             |              |                                                                                                    |   | Piùh File                                                                                                    |    |   |      |               |
|             |                             |              |                                                                                                    |   | Pilih File                                                                                                    |    |   |      |               |
| 0           |                             | <b></b>      | -                                                                                                    | - |                                                                                                    |    | - |      | :25 PM        |

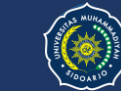

#### Setelah melengkapi profil dan dokumen klik "Program"

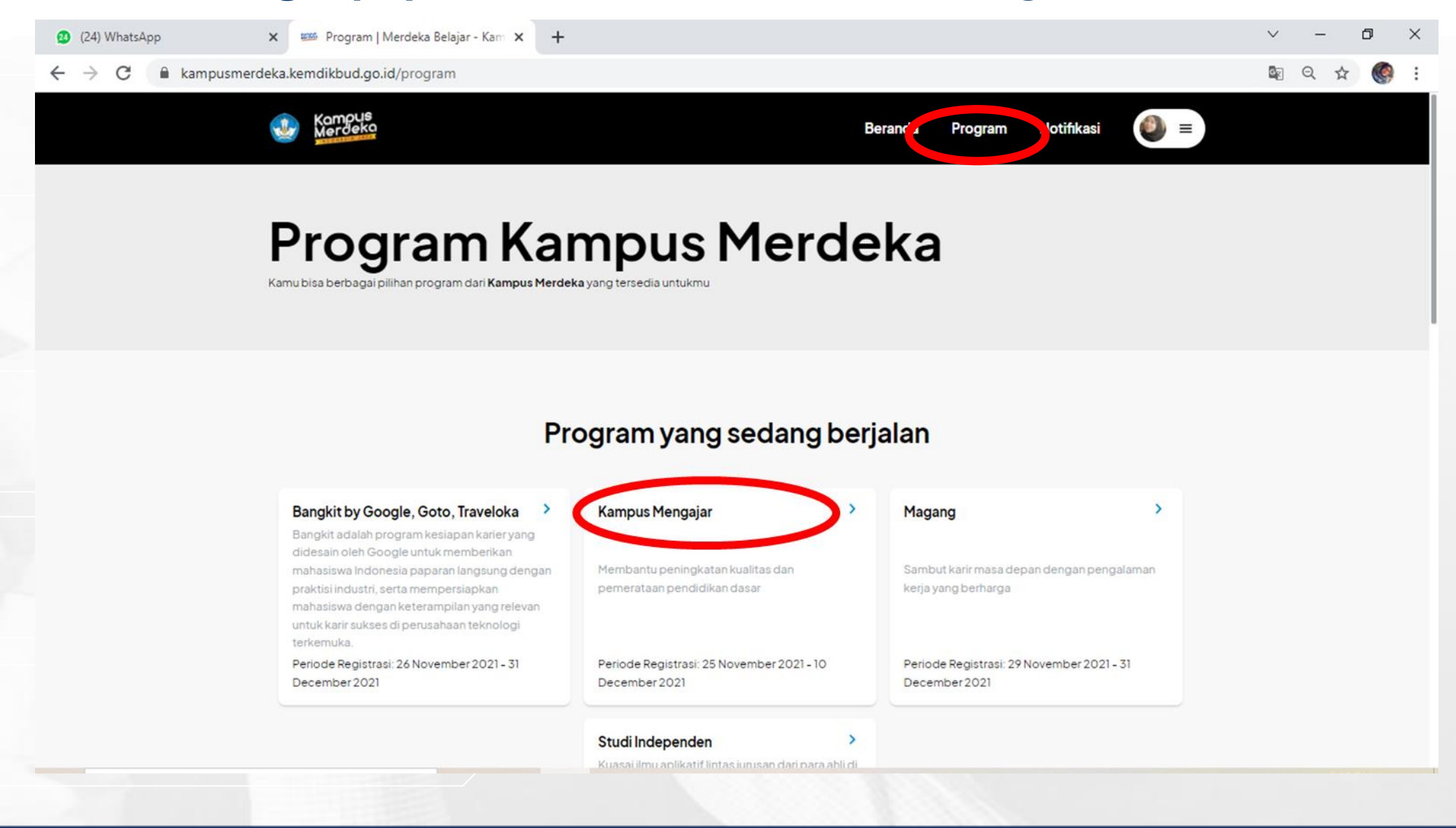

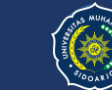

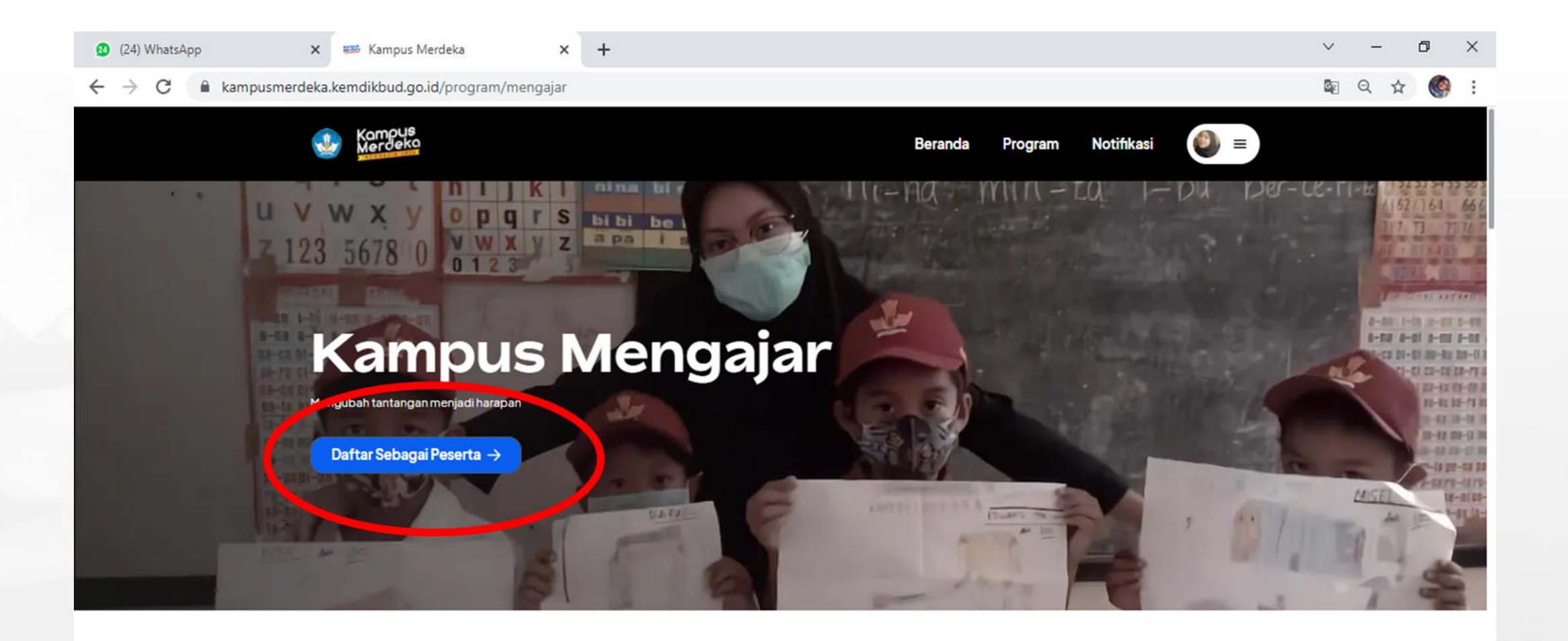

#### Apa itu Kampus Mengajar?

Kampus Mengajar adalah sebuah program yang memberikan kesempatan kepada mahasiswa selama 1 (satu) semester untuk membantu para guru dan kepala sekolah jenjang SD dan SMP dalam melaksanakan kegiatan pembelajaran yang terdampak pandemi.

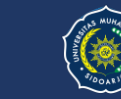

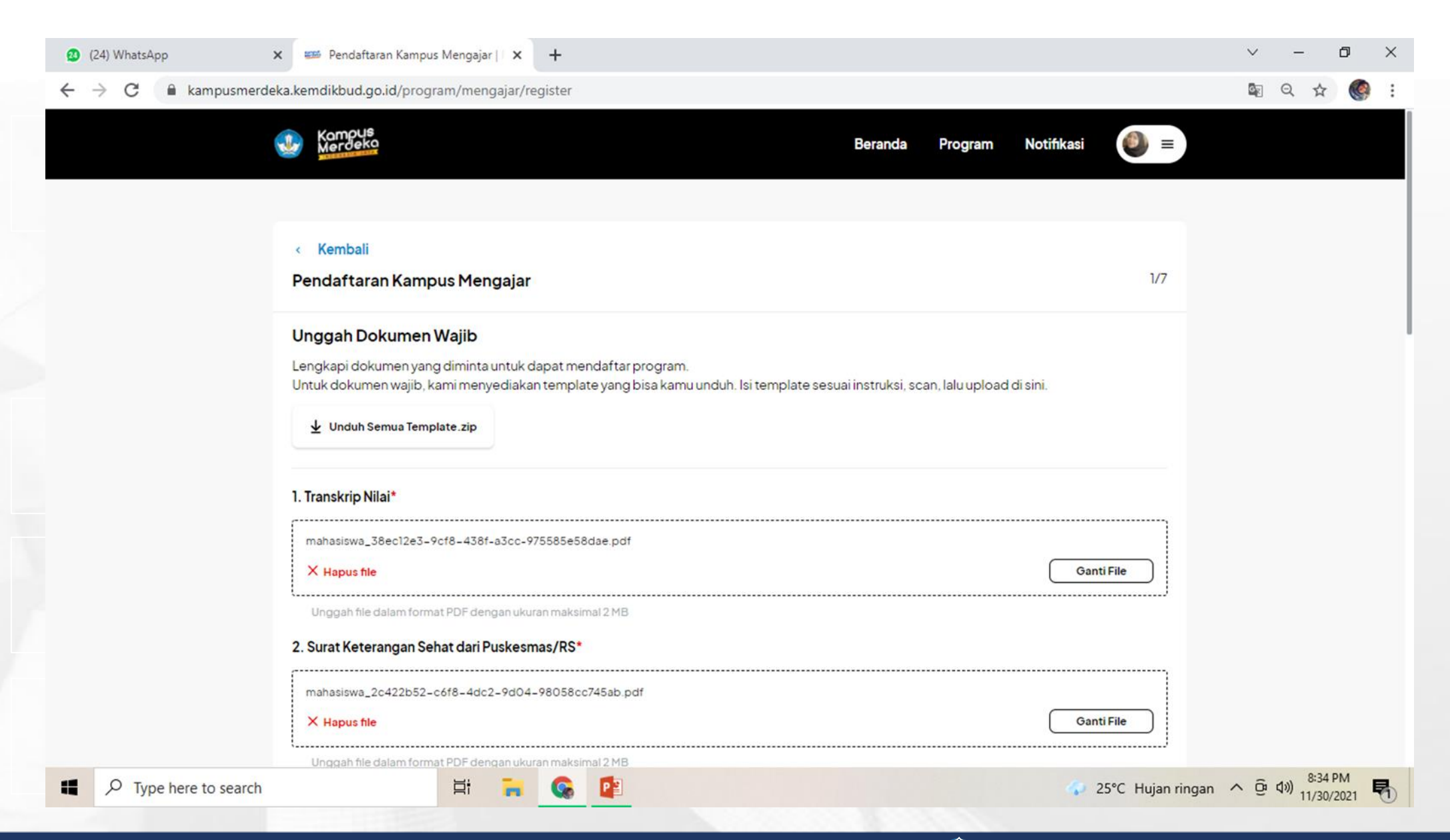

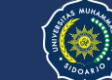

#### (24) WhatsApp

С

kampusmerdeka.kemdikbud.go.id/program/mengajar/register

#### ~ – @ ×

🔤 Q 🕁

| 3. Surat Rekomendasi PT Asal*                                                                |
|----------------------------------------------------------------------------------------------|
| ⊻ Template Template Surat Rekomendasi PT Asal.docx                                           |
| mahasiswa_a8dad252-8bf9-43cd-96ef-8e1e36623412.pdf                                           |
| X Hapus file Ganti File                                                                      |
| Unggah file dalam format PDF dengan ukuran maksimal 2 MB                                     |
| 4. Surat Persetujuan Bermaterai dari Orang Tua/Wali untuk Ditempatkan di Mana Saja*          |
| 🞍 🛛 Template Persetujuan Bermaterai dari Orang Tua/Wali untuk Ditempatkan di Mana Saja. docx |
| mahasiswa_00130f2a-b357-4966-a146-20517abac0de.pdf                                           |
| X Hapus file Ganti File                                                                      |
| Unggah file dalam format PDF dengan ukuran maksimal 2 MB                                     |
| 5. Surat Pakta Integritas Bermaterai*                                                        |
| ↓ Template Surat Pakta Integritas Bermaterai. docx                                           |
| mahasiswa_72af88af-b015-4678-9f4b-78736e6440d5.pdf                                           |
| X Hapus file Ganti File                                                                      |
| Unggah file dalam format PDF dengan ukuran maksimal 2 MB                                     |
|                                                                                              |
| Selanjutnya                                                                                  |

## Klik selanjutnya dan lengkapi dokumen-dokumen yang dibutuhkan

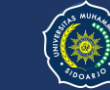

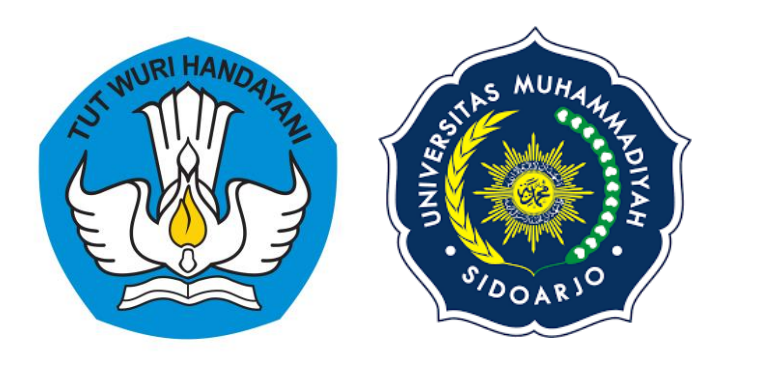

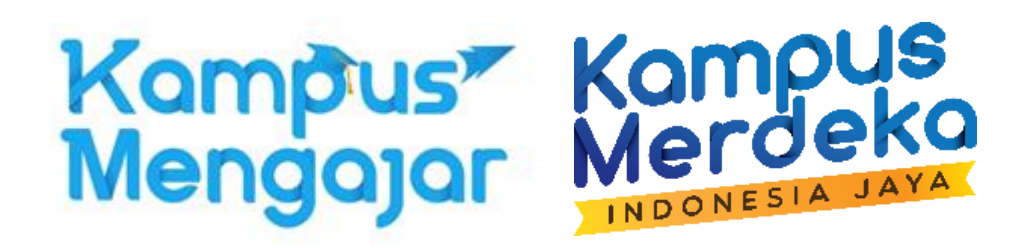

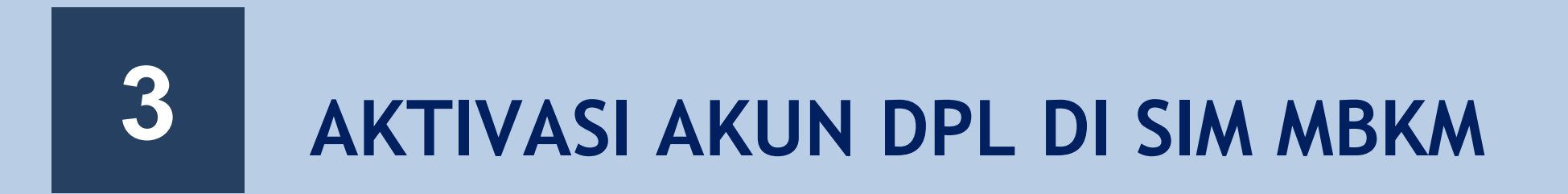

## Menu Awal

#### https://kampusmerdeka.kemdikbud.go.id/

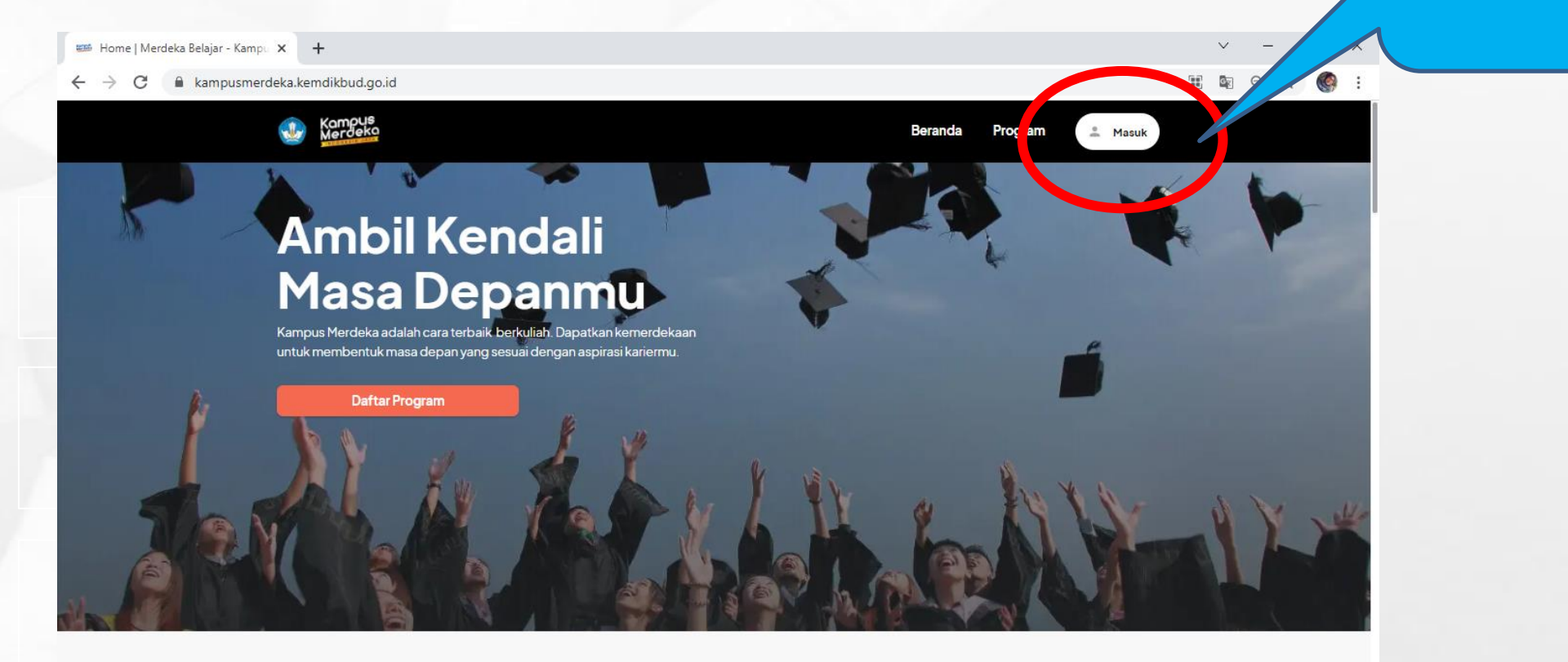

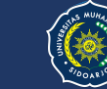

**KLIK MASUK** 

## Menu Awal

#### https://kampusmerdeka.kemdikbud.go.id/

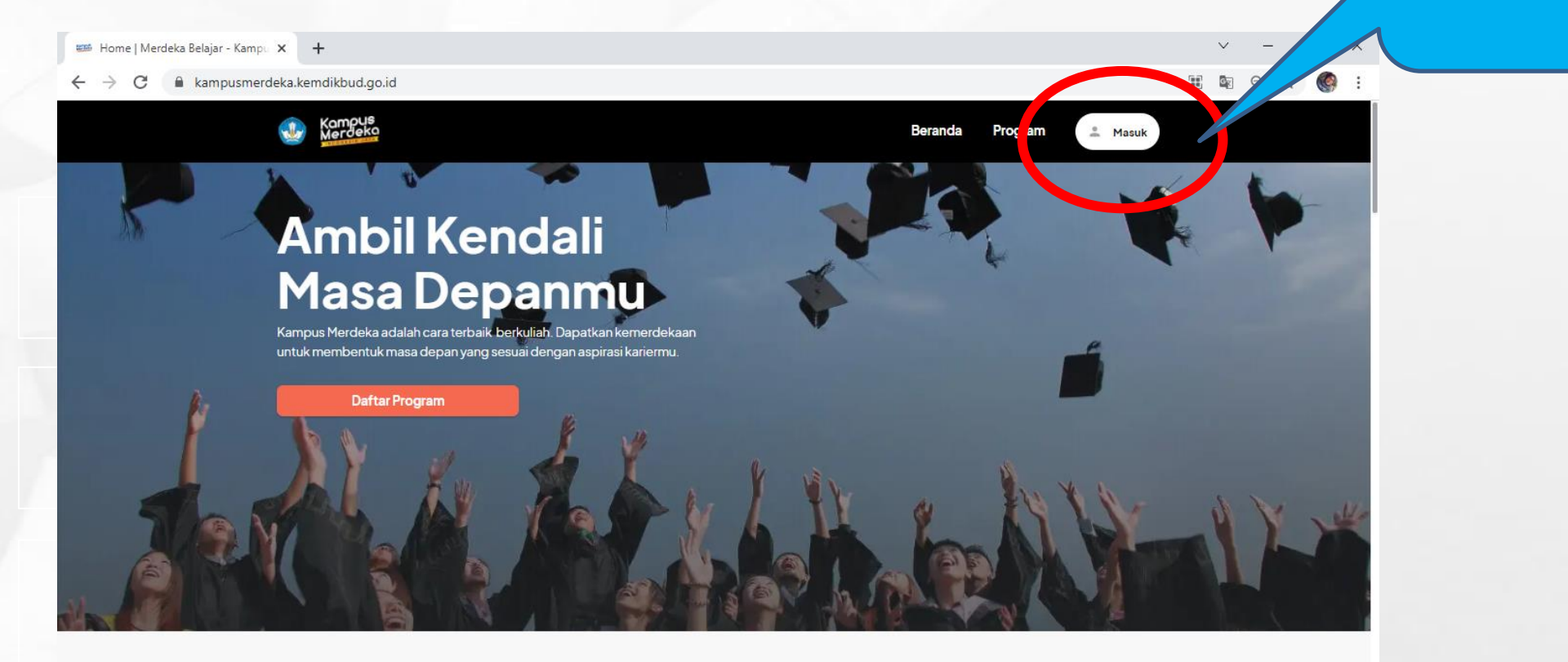

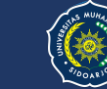

**KLIK MASUK** 

#### Menu Daftar Akun

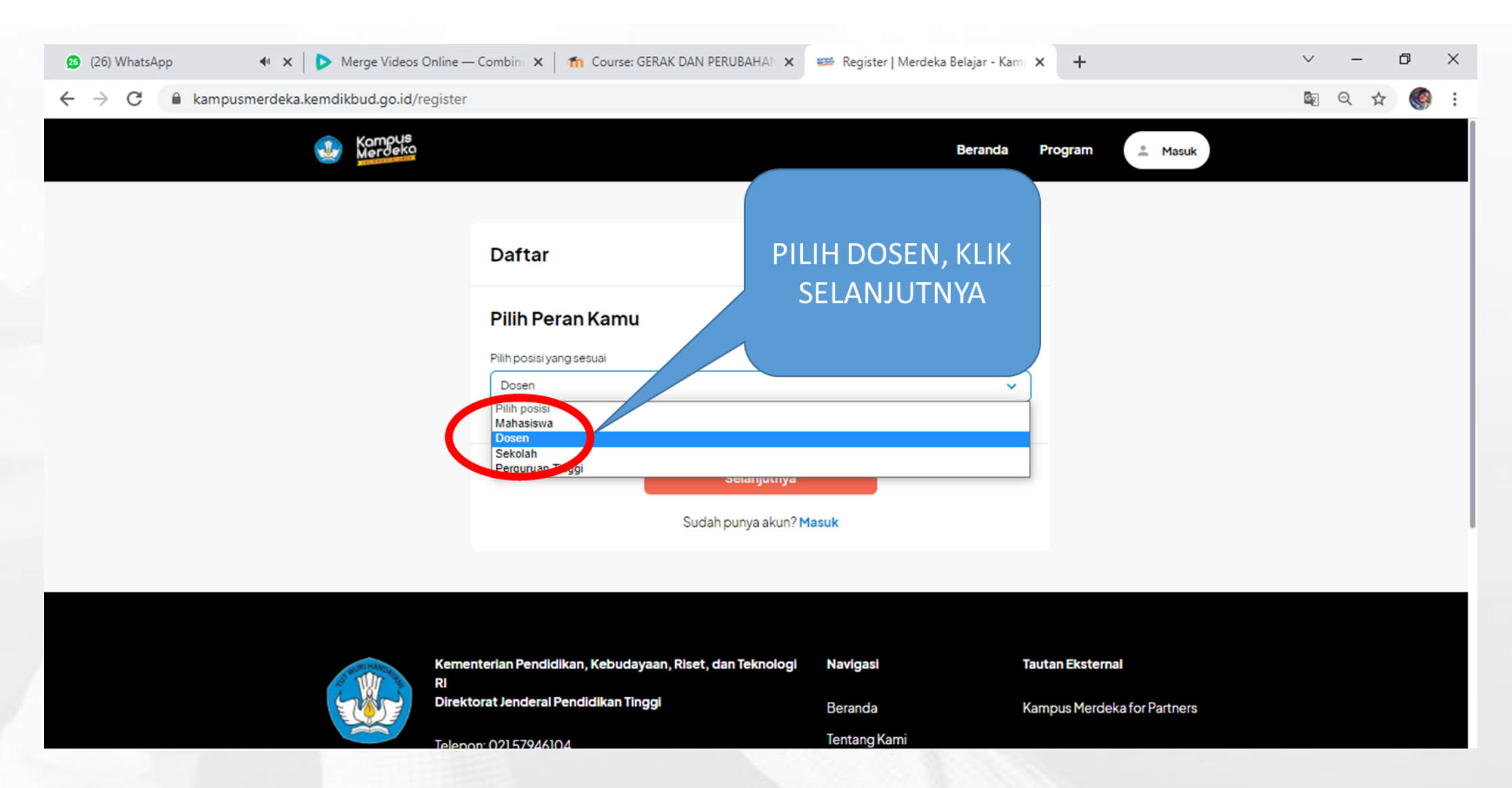

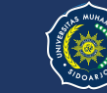

nerdeka.kemdikbud.go.id/web/auth/register?role=6

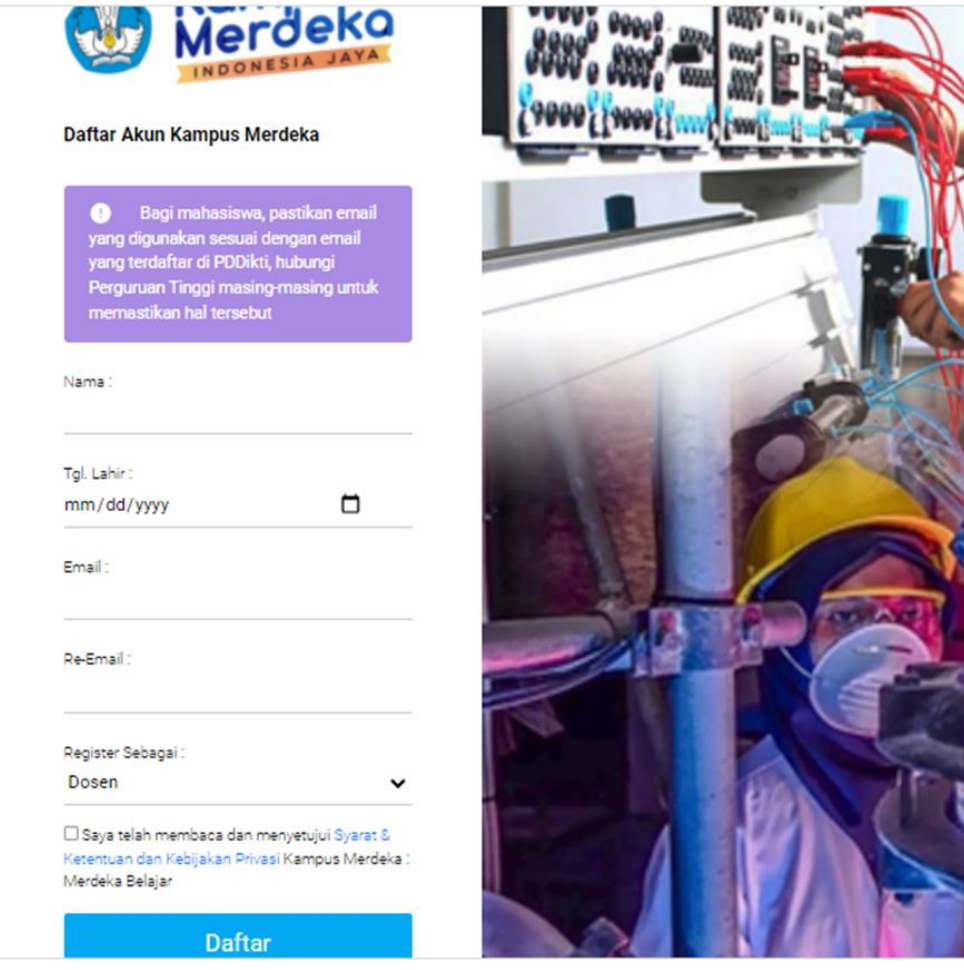

#### Jika sudah melakukan registrasi maka masuk email yang sudah di daftarkan untuk aktivasi akun.

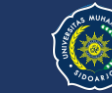

### Jika sudah punya akun, akan terlihat tampilan

| $\leftrightarrow$ $\rightarrow$ C $$ kampus                                     | nerdeka.kemdikbud.go.id/web/manage/dashboard/dosen                                                             | 07 | Q 🕁 | ۲       | : |
|---------------------------------------------------------------------------------|----------------------------------------------------------------------------------------------------|----|-----|---------|---|
| Merdeka                                                                         | ≡                                                                                                    |    |     |         | Î |
| 0                                                                               | Dashboard<br>Login as <i>nolyshofiyah@umsida.ac.id</i>                                                         |    |     |         |   |
| NOLY SHOFIYAH<br>nolyshofiyah@umsida.ac.id<br>Universitas Muhammadiyah Sidoarjo | Mitra Yang B Mahasiswa Terdaftar                                                                               |    |     |         | 1 |
| ☆ Dashboard ♥ Keqiatan                                                          | 1 © Upd     © Updated: 21:43     402469 © Updated: 21:43       KLIK REGISTRASI DOSEN     KLIK REGISTRASI DOSEN |    |     |         | 1 |
| Ω Peserta Kegiatan                                                              |                                                                                                    |    |     |         |   |
| Mahasiswa Aktir MSIB                                                            |                                                                                                    |    |     |         |   |
| Registrasi Dosen <u>n</u> Status Aplikasi                                       |                                                                                                    |    |     |         |   |
| Pengaturan Login SPADA                                                          |                                                                                                    |    |     |         |   |
| € Logout                                                                        |                                                                                                    |    |     |         | • |
| ideo1662687383mp4                                                               | ^                                                                                                    |    | SI  | now all | × |

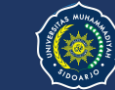

### Pilih menu Mengajar di Sekolah dan lengkapi dokumennya

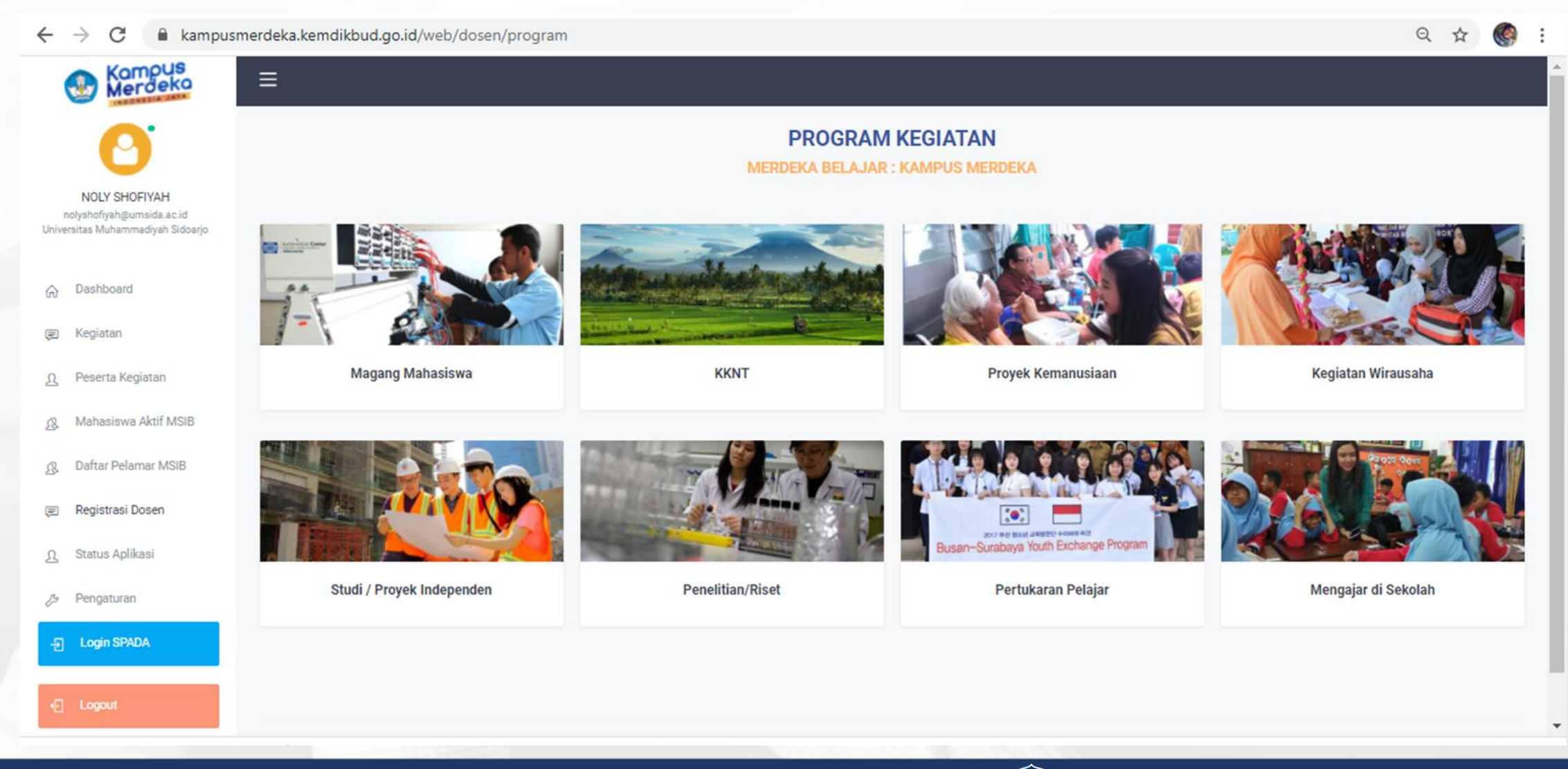

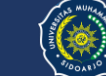

Isikan data dengan lengkap:

- a. Nama Lengkap Dosen
- b. Tanggal Lahir Dosen
- c. Email Dosen
- d. Re-email Dosen
- e. Memilih Register Sebagai "Dosen Pembimbing"
- f. Dosen memberi tanda checklist persetujuan "Aturan Penggunaan", dan "Kebijakan Privasi",
- g. Dosen Klik "Daftar" untuk melakukan proses pendaftaran.

#### Perhatian!

- Pastikan Email yang digunakan untuk mendaftar "AKTIF" dan dapat menerima email dengan baik,
- Pastikan Email dan tanggal lahir yang digunakan terdaftar didalam Database PDDIKTI, untuk memastikannya silahkan hubungi Admin PDDIKTI di masing-masing Perguruan Tinggi

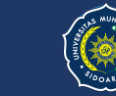

#### 2.1 Mengaktifkan Akun

1. Setelah melakukan pendaftaran akun, silahkan cek pada email yang sudah didaftarkan, berikut adalah tampilan email masuk:

|     | Aktivasi Akun                                                        | : MBKM 🔉 Kotak Mat                                                                                  | suk ×                                  |                                         |            |
|-----|----------------------------------------------------------------------|----------------------------------------------------------------------------------------------------|----------------------------------------|-----------------------------------------|------------|
| -   | Administrator : Kamp<br>kepada saya 🍷                                | us Merdeka <noreply-mbkm@< th=""><th>∂dikti.go.id&gt;</th><th></th><th>Sen, 2</th></noreply-mbkm@<> | ∂dikti.go.id>                          |                                         | Sen, 2     |
|     | Pendaftaran Berha                                                    | sill                                                                                                |                                        |                                         |            |
|     | Hallo macderi20@gma                                                  | il.com                                                                                              |                                        |                                         |            |
|     | Terima kasih telah melal                                             | kukan registrasi akun Merdeka                                                                       | a Belajar : Kampus Merdeka, berikut ad | dalah informasi akun anda :             |            |
|     | Email : macderl20@gm<br>Password : gpLDhJ3N<br>untuk danat mengakses | <u>ail.com</u><br>Iaman Merdeka Belajar : Kam                                                       | npus Merdeka, silahkan aktivasi akun d | lengan klik tombol "AKTIFKAN AKUN" di b | awah ini : |
| - ( | AKTIFKAN AKUN                                                        |                                                                                                    |                                        |                                         |            |
|     | Kompus                                                               | Merdeka Belajar : Kam                                                                               | pus Merdeka                            |                                         |            |
|     | MALON                                                                | Direktorat Jenderal Pendidi<br>Kementerian Pendidikan da                                            | ikan Tinggi<br>an Kebudayaan           |                                         |            |
|     |                                                                      |                                                                                                    |                                        |                                         |            |
|     |                                                                      |                                                                                                    |                                        |                                         |            |
|     |                                                                      |                                                                                                    |                                        |                                         |            |
|     |                                                                      |                                                                                                    |                                        |                                         |            |
|     |                                                                      |                                                                                                    |                                        |                                         |            |
|     |                                                                      |                                                                                                    |                                        |                                         |            |
|     |                                                                      |                                                                                                    |                                        |                                         |            |
|     |                                                                      |                                                                                                    |                                        |                                         |            |
|     |                                                                      |                                                                                                    |                                        |                                         |            |
|     |                                                                      |                                                                                                    |                                        |                                         |            |
|     |                                                                      |                                                                                                    |                                        |                                         |            |
|     |                                                                      |                                                                                                    |                                        |                                         |            |
|     |                                                                      |                                                                                                    |                                        |                                         |            |
|     |                                                                      |                                                                                                    |                                        |                                         |            |

2. Klik tombol "AKTIFKAN AKUN" yang dilingkari merah pada gambar diatas, selanjutnya akan muncul halaman Login dengan keterangan "Perhatian, Akun anda sudah aktif".

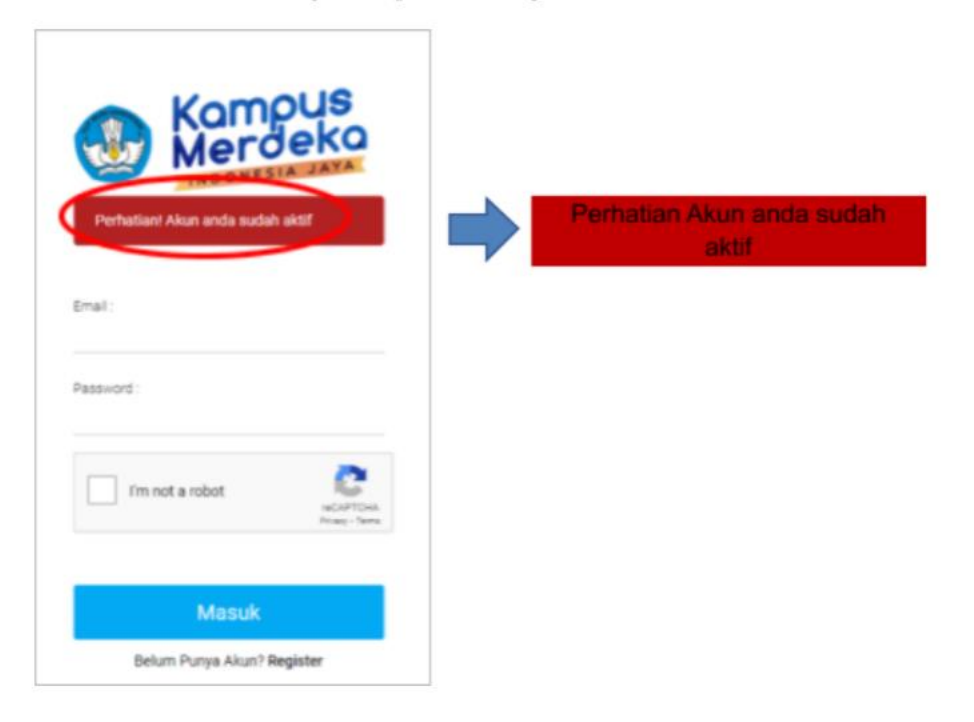

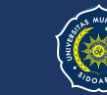

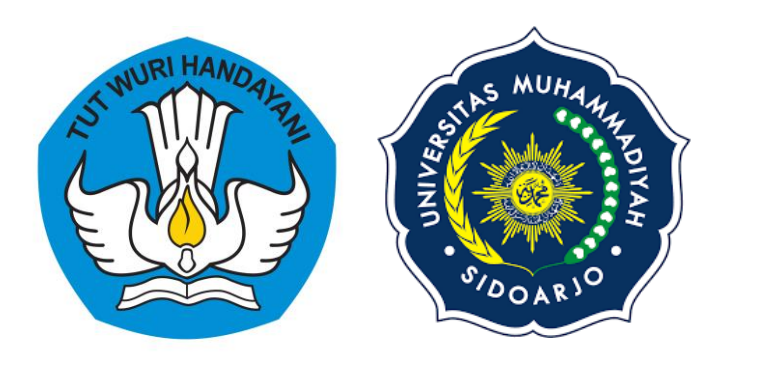

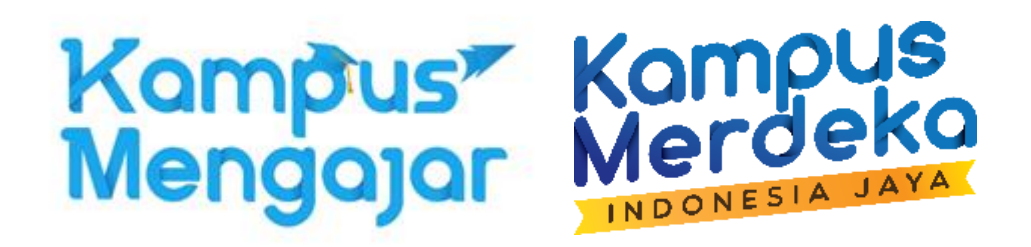

# 4 KELENGKAPAN DOKUMEN ADMINISTRASI KM 3

#### Form Kampus Mengajar 3 : https://akademik.umsida.ac.id/program-hibah-dikti/

|          | Home Profil ~ Kurikulum ~ Pembelajaran ~ A | dministrasi Aka | idemik ~ | Dokumen |  |
|----------|--------------------------------------------|-----------------|----------|---------|--|
| 9. KAMPU | MENGAJAR ANGKATAN 3 TAHUN 2022             |                 |          |         |  |
| NO       | KETERANGAN                                 | FILE            |          |         |  |
| 1.       | FORM SURAT IZIN ORANG TUA                  | UNDUH           |          |         |  |
| 2.       | FORM SURAT PERNYATAAN KOMITMEN MAHASISWA   | UNDUH           |          |         |  |
| 3.       | FORM SURAT REKOMENDASI PIMPINAN PT         | UNDUH           |          |         |  |

|                                                                                | Lembaga                       | Link Terkait                    |
|--------------------------------------------------------------------------------|-------------------------------|---------------------------------|
|                                                                                | Al-Islam dan Kemuhammadiyahan | Keuangan dan Bisnis             |
| <b>DIREKTORAT AKADEMIK</b><br>Gedung A Kampus I, JI. Mojopahit 666 B Sidoarjo. | Sertifikasi Profesi           | Riset dan Pengabdian Masyarakat |

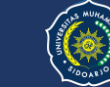

### Form Kampus Mengajar 3 : https://akademik.umsida.ac.id/program-hibah-dikti/

#### 1

#### SURAT IZIN ORANG TUA MAHASISWA

#### UNTUK MENGIKUTI PROGRAM KAMPUS MENGAJAR ANGKATAN 3 TAHUN 2022

#### Saya yang bertanda tangan di bawah ini:

Nama

Alamat

Pekerjaan

Selaku orang tua dari:

Nama

No HP

Universitas

Dengan ini mengetahui, menyetujui dan memberi izin kepada anak kami tersebut di atas untuK:

- mengikuti Program Kampus Mengajar Angkatan 3 Tahun 2022 dan akan memberikan dukungan sepenuhnya serta bertanggung jawab bilamana terjadi sesuatu hal selama mengikuti Program Kampus Mengajar sejak awal hingga akhir program selama 1 (satu) semester
- 2. ditempatkan di SD atau SMP di daerah manapun yang ditetapkan oleh panitia
- melakukan perjalanan lintas kabupaten/kota/provinsi jika diperlukan sesuai penempatan yang ditetapkan oleh panitia

Demikian surat izin itu dibuat dengan sadar tanpa paksaan dari pihak manapun, untuk dipergunakan sebagaimana mestinya.

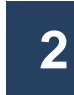

2021

PERNYATAAN CALON PESERTA KAMPUS MENGAJAR

Yang bertanda tangan di bawah ini,

| Nama                         | · |
|------------------------------|---|
| <sup>p</sup> erguruan Tinggi | · |
| lurusan/Prodi                | · |
| MIM                          | · |
| Felp/HP                      | · |
|                              |   |

Dengan ini menyatakan kesanggupan mengikuti program Kampus Mengajar Angkatan 3 tahun 2022 dengan ketentuan sebagai berikut:

- Saya bersedia mengikuti program Kampus Mengajar penuh waktu selama satu semester.
- b. Saya bersedia ditempatkan di sekolah (baik SD maupun SMP) dan daerah yang akan ditentukan oleh panitia.
- c. Menaati seluruh ketentuan program Kampus Mengajar yang ditetapkan oleh Kementerian Pendidikan dan Kebudayaan dalam buku panduan operasional baku dan kebijakan Kementerian Pendidikan dan Kebudayaan lainnya yang ditetapkan kemudian.
- d. Menaati segala aturan hukum yang berlaku di Indonesia.
- Berkomitmen dengan sungguh-sungguh untuk menyelesaikan rangkaian program dari awal hingga akhir.
- f. Jika saya melakukan tindakan plagiarisme, termasuk plagiasi diri, tindakan kriminal, tindakan kekerasan dan diskriminasi dalam segala bentuk, termasuk kekerasan seksual, perundungan, dan tindakan intoleransi dan/atau penyalahgunaan obat-obatan terlarang, maka saya tidak diberikan pengakuan Satuan Kredit Semester (SKS) untuk pembelajaran program Pertukaran Mahasiswa Merdeka (seperti tertulis di Keputusan Menteri Pendidikan dan Kebudayaan RI Nomor 74/P/2021 tentang Pengakuan Satuan Kredit Semester Pembelajaran Program Kampus Merdeka), saya siap dikeluarkan dari program Kampus, Merdeka, menerima, sangsi sesuai dengan, peraturan yang berlaku dan tidak dapat mendaftar program Kampus Merdeka lainnya.

Demikian surat pernyataan ini dibuat dengan sebenarnya tanpa ada paksaan dari pihak manapun dan apabila dikemudian hari pernyataan ini terbukti tidak benar, maka saya bersedia dituntut di muka pengadilan serta bersedia menerima segala tindakan yang diambil oleh Kementerian Pendidikan dan Kebudayaan.

| (materai 10.000)        |                |
|-------------------------|----------------|
| (Nama Terang Orang Tua) | (Nama Lengkap) |

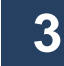

(Contoh surat rekomendasi Dekan atau pimpinan PT untuk mahasiswa)

(KOP SURAT)

#### SURAT REKOMENDASI

No:

| Yang bertanda tangan di bawah ini: |   |  |
|------------------------------------|---|--|
| Nama                               | : |  |
| Jabatan                            | : |  |
| NIP                                | : |  |

Dengan ini memberikan rekomendasi kepada:

| ama                  | : |
|----------------------|---|
| IM                   |   |
| rogram Studi/Jurusan | : |
| akultae              | : |
| anullas              |   |
| emester              |   |
| ΥK .                 |   |

untuk mengikuti/menjadi peserta program Kampus Mengajar Angkatan 3 Tahun 2022.

Dengan ini kami selaku pimpinan, perguruan, tinggi menyatakan, mengetahui, menyetujui dan memberi izin kepada mahasiswa kami tersebut di atas untuk:

- mengikuti Program Kampus Mengajar Angkatan 3 Tahun 2022 dengan penuh waktu dan kami akan memberikan dukungan sepenuhnya serta bertanggung jawab bilamana terjadi sesuatu hal selama mengikuti Program Kampus Mengajar sejak awal bingga akhir program selama 1 (satu) semester
- ditempatkan di SD atau SMP di daerah manapun yang ditetapkan oleh panitia
- melakukan perjalanan lintas kabupaten/kota/provinsi jika diperlukan sesuai penempatan yang ditetapkan oleh panitia

dan dalam rangka pengembangan diri mahasiswa, maka kami menyatakan

- 1. mendukung penuh pembelajaran mahasiswa melalui pengalaman Kampus Mengajar
- memberikan pengakuan hasil belajar mahasiswa program Kampus Mengajar, sebesar, 20 sks setelah penyelesaian program

Demikian surat rekomendasi ini kami sampaikan untuk dipergunakan sebagaimana mestinya.

| ,                        |
|--------------------------|
| (Nama Terang dan cap PT) |

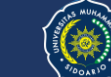

## ALUR PERSIAPAN MENGIKUTI PROGRAM KAMPUS MENGAJAR 3

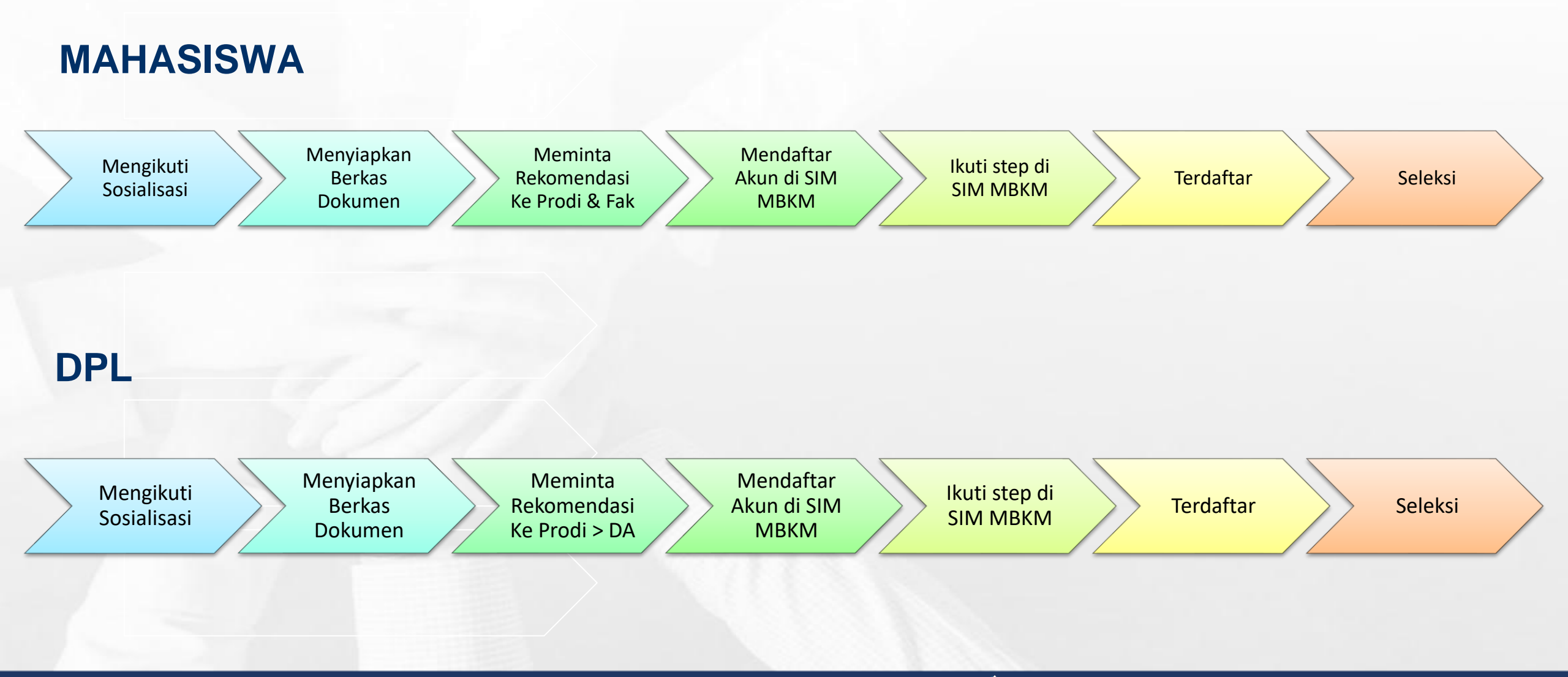

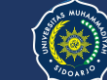

# Terima Kasih

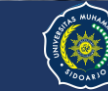